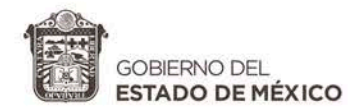

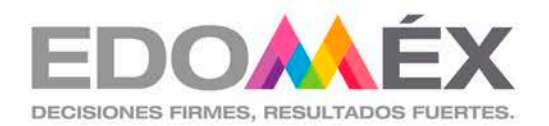

# CAMBIO POR RENOVACION DE PLACAS

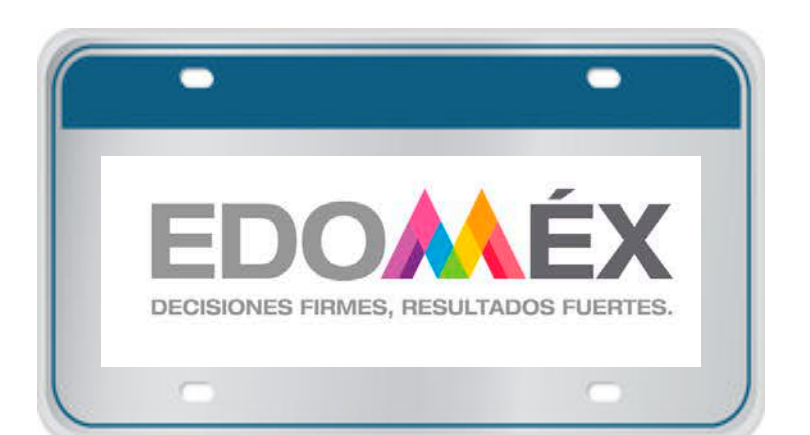

Registro Estatal de Vehículos 2019 Para realizar el trámite debes ingresar al **"Portal de Servicios al Contribuyente"** <u>https://reemplacamiento2019.edomex.gob.mx</u>

# OPCIÓN 1:

# Para ingresar al "Micrositio", elige el banner número 1

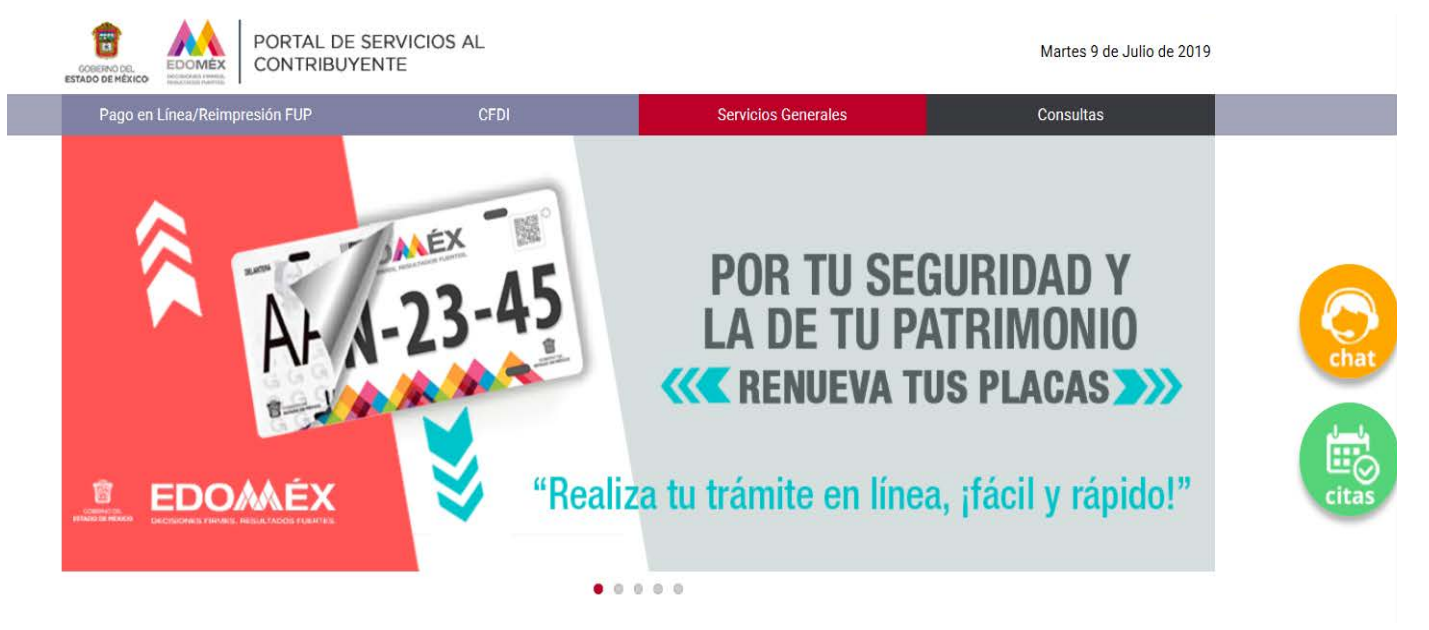

### Dar click en "Renueva tus Placas"

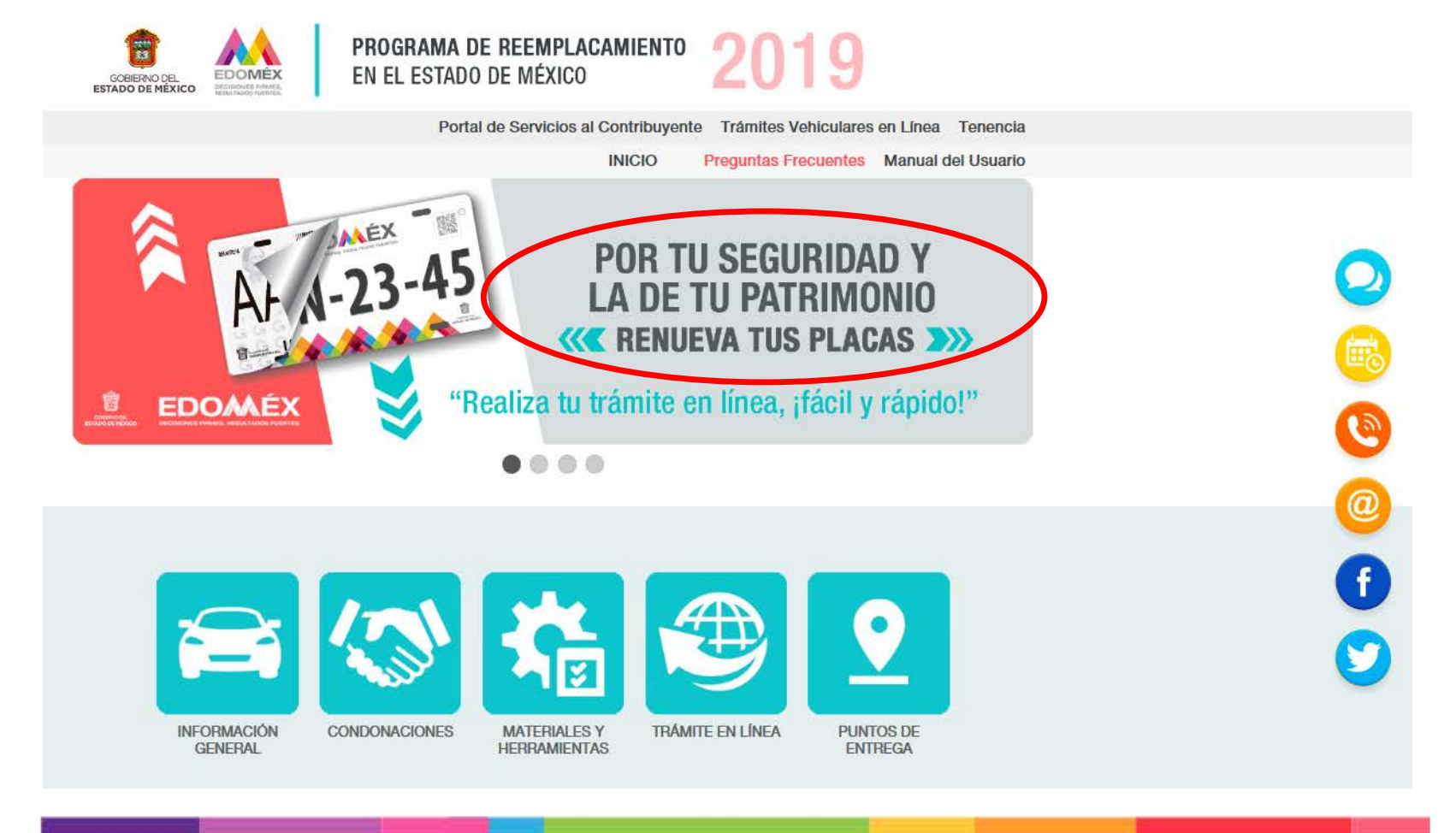

## Elegir "Trámite en Línea"

**INFORMACIÓN** 

GENERAL

CONDONACIONES

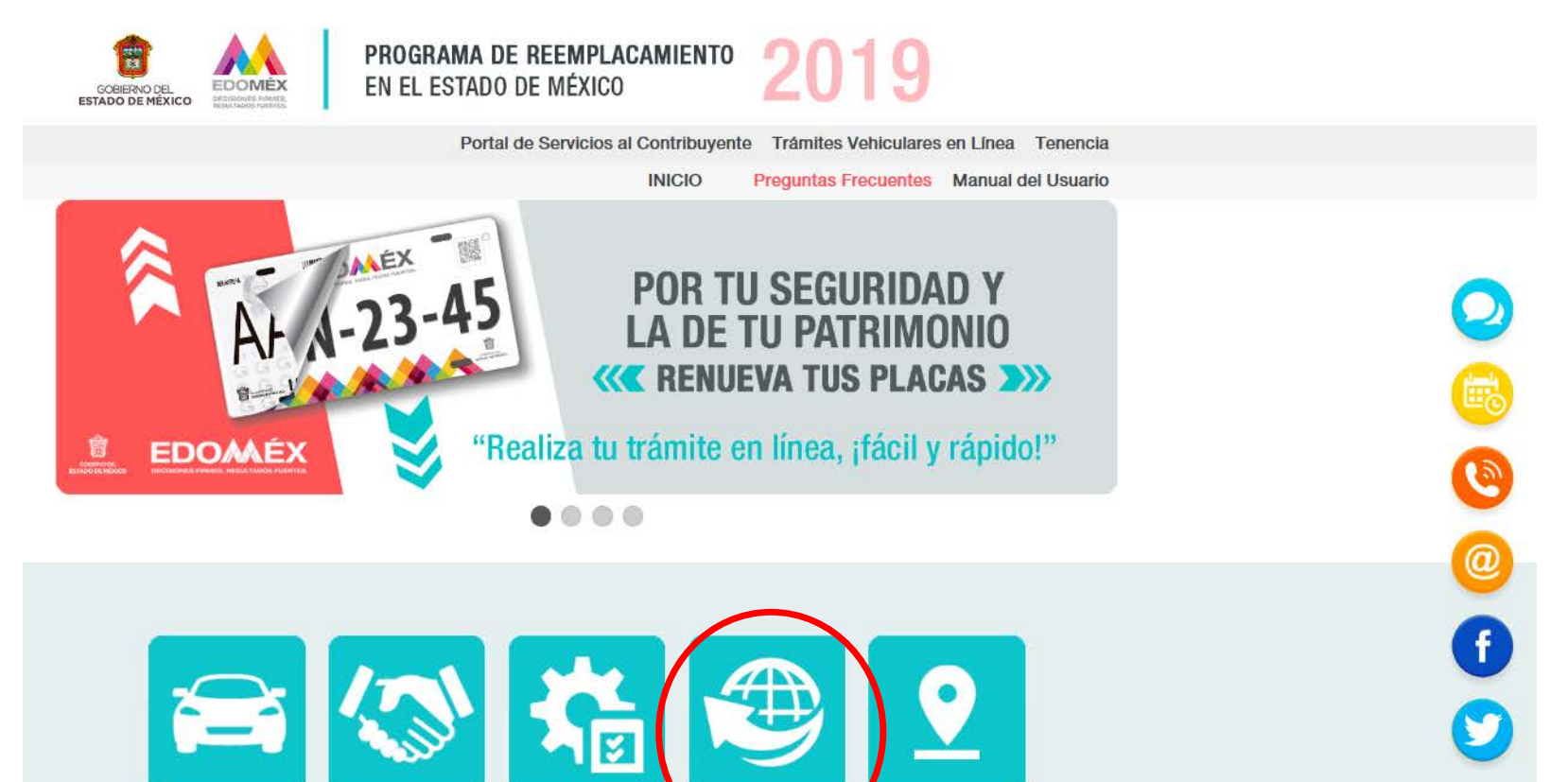

TRÁMITE EN LÍNEA

**PUNTOS DE** 

**ENTREGA** 

MATERIALES Y

HERRAMIENTAS

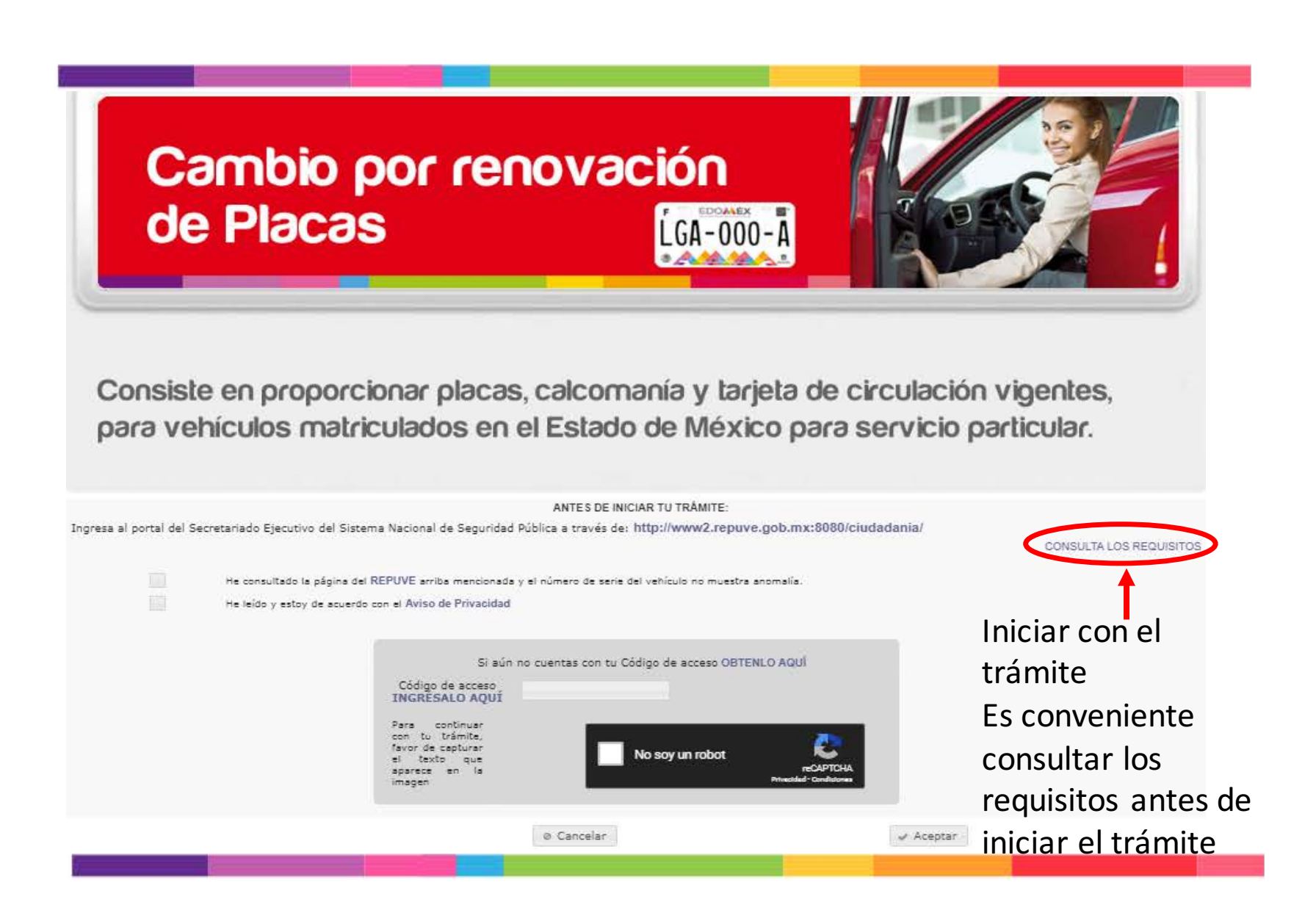

### **Opción 2:**

# Desde el menú de **Trámites Electrónicos** en: <u>https://reemplacamiento2019.edomex.gob.mx</u>

## Elegir la opción de "Control Vehicular"

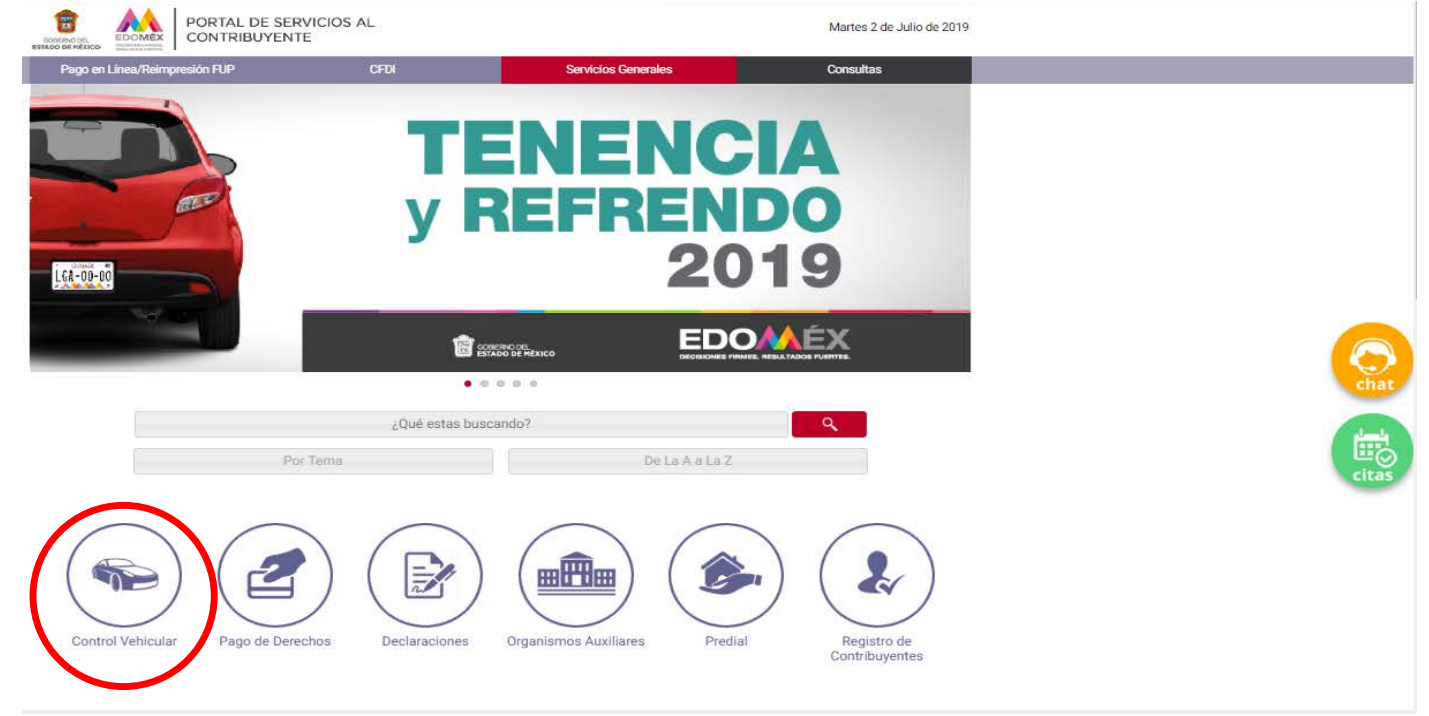

### Dar click en "Trámites Electrónicos"

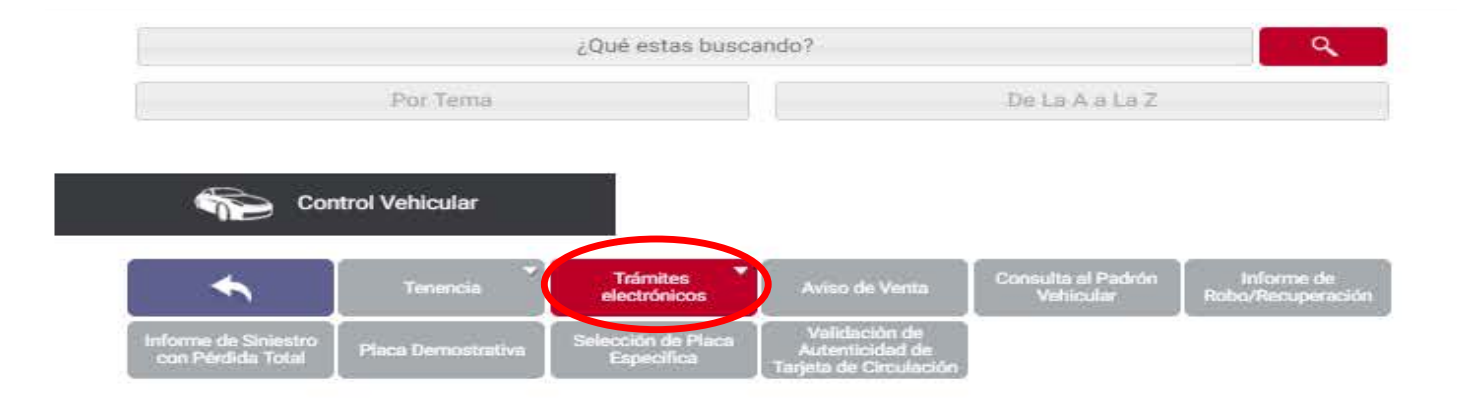

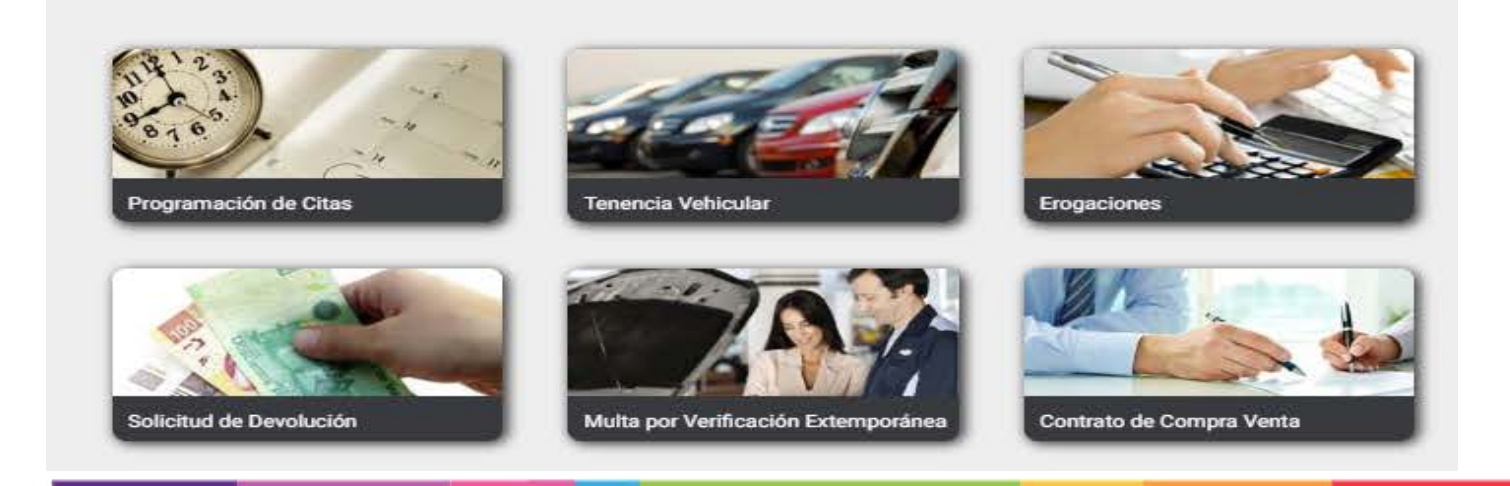

# Elegir "Renovación de Placas"

| Trán             | nites Electrónicos                      |                       |                               |                                                |                             |
|------------------|-----------------------------------------|-----------------------|-------------------------------|------------------------------------------------|-----------------------------|
| •                | Consulta Trámite                        | Alta Vehiculo Nuevo   | Alta Vehiculo Usado           | Alta Vehiculo<br>Emplacado en Otra<br>Entirlad | Alta Vehículo<br>Extranjero |
| Baja de Vehiculo | Reposición de Tarjeta<br>de Circulación | Cambio de Propietario | Cambio de Placa<br>Particular | Renovación de Placas                           | Consulta Vigencia<br>Placa  |

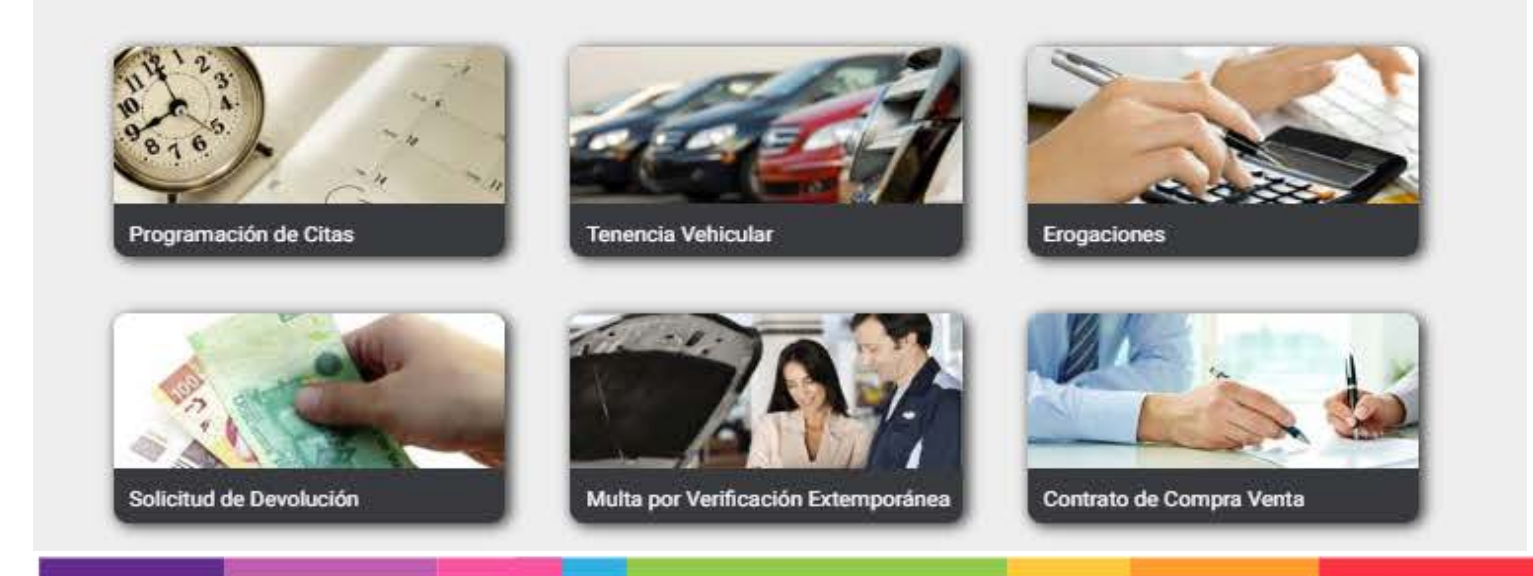

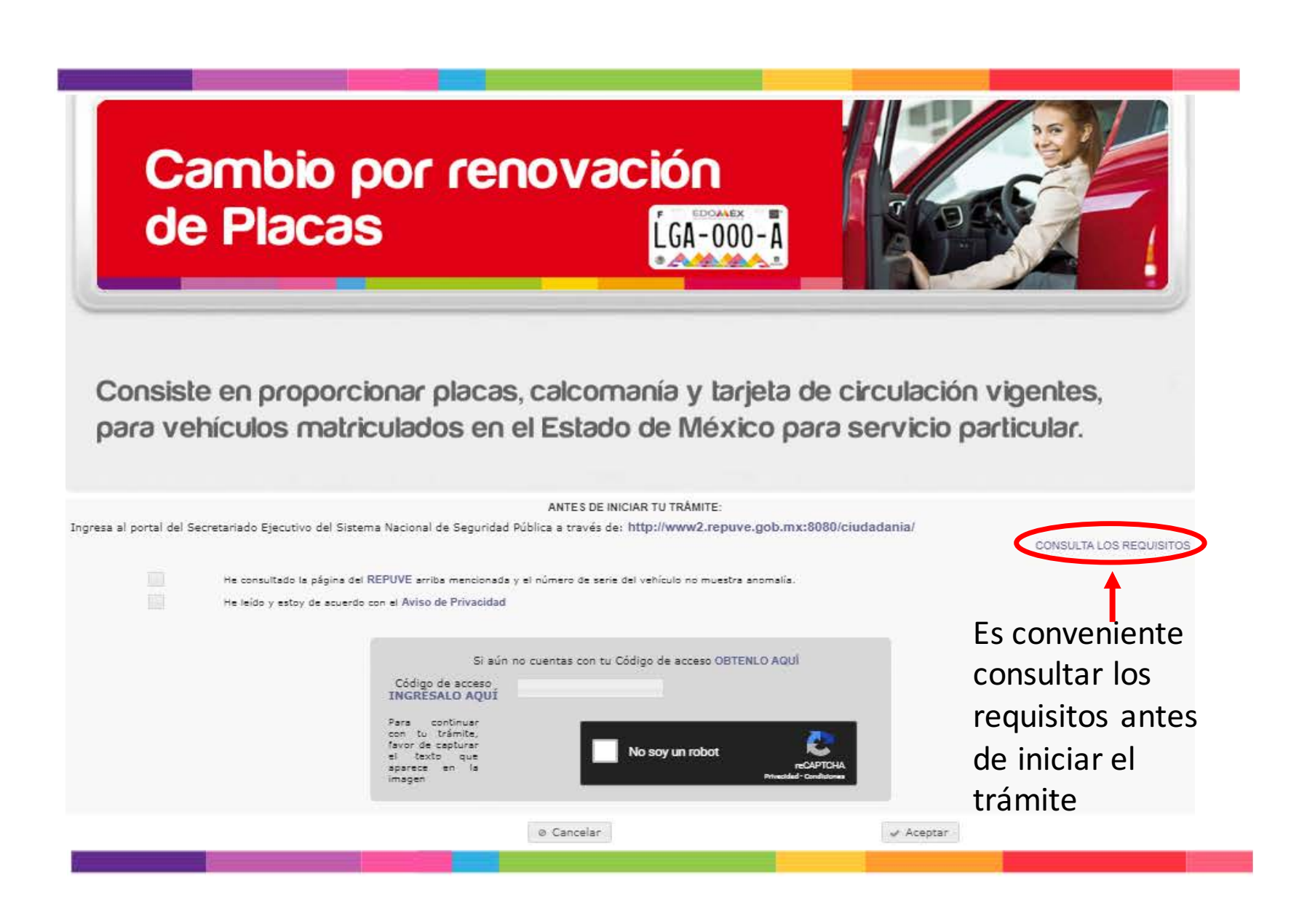

- Dar click en la ventana con la leyenda "He consultado la página del REPUVE arriba mencionada y el número de serie no muestra anomalía."
- Dar click en la ventana de "He leído y estoy de acuerdo con el Aviso de Privacidad".
- Dar click en la leyenda "OBTENLO AQUÍ" para generar el Código de Acceso, posteriormente se abrirá una ventana en donde solicita ingresar el correo electrónico.

Como se muestra a continuación:

## Se ingresará a la página de "REPUVE"

← → C ① No es seguro | www2.repuve.gob.mx:8080/ciudadania/

gob.mx

Consulta Ciudadana

Consulta Ciudadana

POR FAVOR, INGRESE SÓLO UN CRITERIO DE BÚSQUEDA

Número de Placa (Sin guiones ni espacios):

Número de Identificación Vehicular (NIV): 😡

Folio de Constancia de Inscripción: 😡

Número de Constancia de Inscripción (si lo tiene): 😡

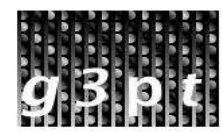

Texto imagen\*:

Por favor, con letras minúsculas capture el texto que ve en la

### Se presentará el resultado de la búsqueda

Información del Vehículo PGJ

OCRA

Información proporcionada por la Procuraduria General de Justicia

Sin Reporte de Robo

El vehículo con **NIV KL4CJ9E89FB044664** no cuenta con reporte de robo emitido por alguna Procuraduría General de Justicia en la consulta realizada el 10 de Junio, 2019 a las 05:35 PM (Zona Centro, -05:00).

Tomando en cuenta los acuerdos de actualizaciones con las entidades federativas, se le recomienda consultar este registro nuevamente en 48 horas.

**NOTA:** La información es proporcionada gracias al esfuerzo y colaboración de las Autoridades Federales, Entidades Federativas y la Ciudad de México; el SESNSP únicamente es responsable de administrar y sistematizar la información.

Este servicio de consulta es GRATUITO de acuerdo con el Artículo 6 de la Ley del Registro Público Vehicular.

### El vehículo no debe contar con reporte de robo

Información del Vehículo PGJ

ÓCRA

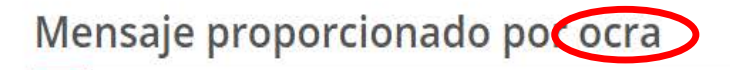

Sin Reporte de Robo

El vehículo con **NIV KL4CJ9E89FB044664** no cuenta con reporte de robo, conforme a la información que suministran las Instituciones de Seguros con base en el Artículo 23, Fracción III, Inciso b de la Ley de Registro Público Vehicular, en la consulta realizada el 10 de Junio, 2019 a las 05:35 PM (Zona Centro, -05:00)

MENSAJE PROPORCIONADO POR OCRA

Consultar otro Auto Exportar PDF

## Dar click en los avisos de REPUVE y Aviso de Privacidad

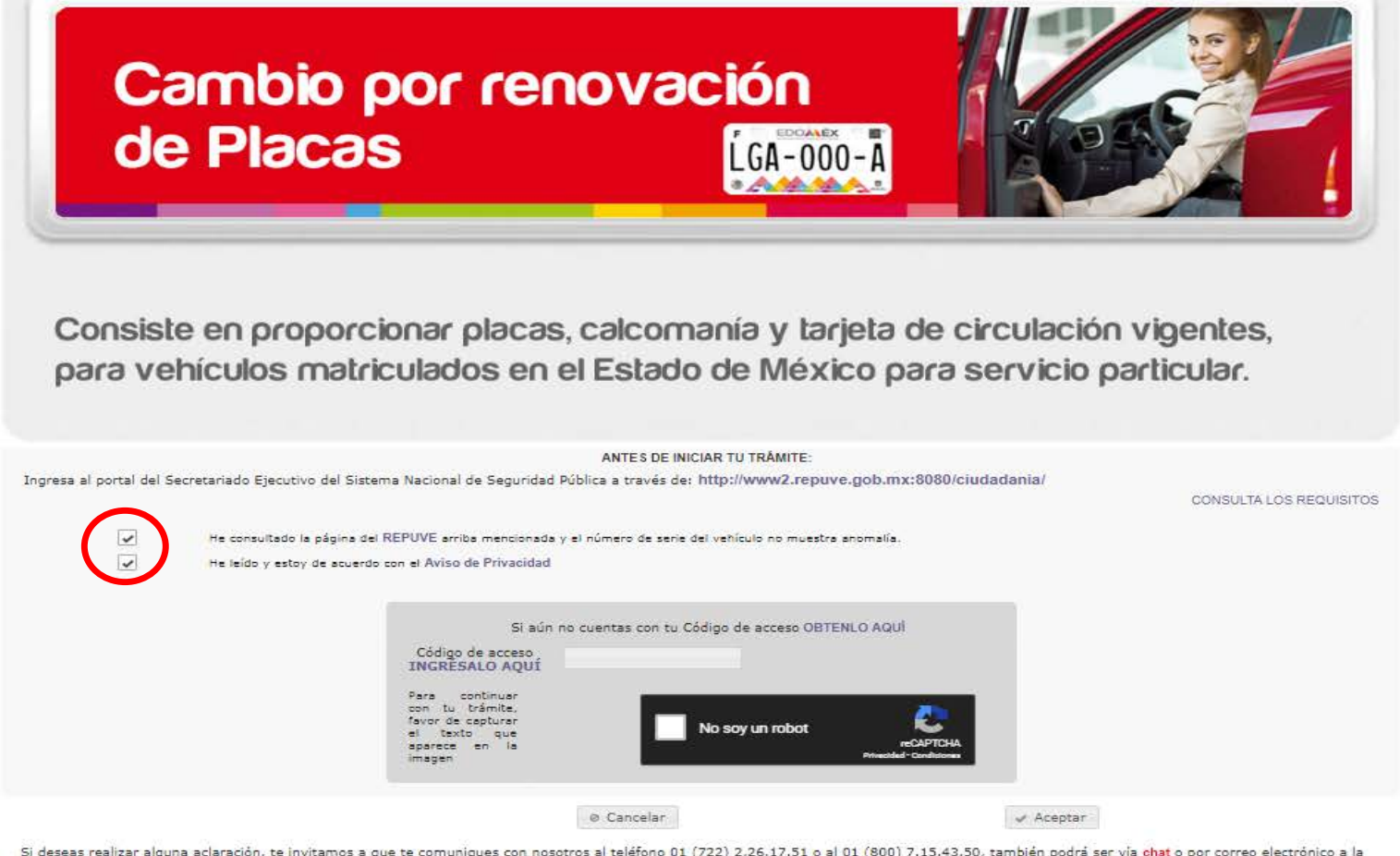

Si deseas realizar alguna aclaración, te invitamos a que te comuniques con nosotros al teléfono 01 (722) 2.26.17.51 o al 01 (800) 7.15.43.50, también podrá ser via chat o por correo electrónico a la dirección asismex@edomex.gob.mx

# Se requiere obtener el Código de Acceso

| Consist<br>para ve      | e en proporcionar placa<br>hículos matriculados er                                                                                                    | enovación<br>LGA-000-A<br>S, calcomanía y tarjeta<br>n el Estado de México p             | de circulación vigentes,<br>bara servicio particular. |
|-------------------------|----------------------------------------------------------------------------------------------------|------------------------------------------------------------------------------------------|-------------------------------------------------------|
|                         |                                                                                                    | ANTES DE INICIAR TU TRÂMITE:                                                             |                                                       |
| Ingresa al portal del S | ecretariado Ejecutivo del Sistema Nacional de Segurio                                                                                                    | dad Pública a través de: http://www2.repuve.gob.m                                        | x:8080/ciudadania/<br>CONSULTA LOS REQUISITOS         |
| 4                       | He consultado la página del REPUVE arriba mencion                                                                                                    | ada y el número de serie del veñículo no muestra anomalía.                               |                                                       |
|                         | He leido y estoy de acuerdo con el Aviso de Privacid<br>Si a<br>Código de acceso<br>INGRESALO AQU<br>Para continuar<br>con tu trámita<br>favor de aportar<br>el texto que<br>aparece en la<br>imagen | aún no cuentas con tu Código de acceso <mark>OBTENLO AQU</mark><br>IÍ<br>No soy un robot | reCAPTOHA<br>di- Conductores                          |
|                         |                                                                                                    | @ Cancelar                                                                               | - Aceptar                                             |

Si deseas realizar alguna aclaración, te invitamos a que te comuniques con nosotros al teléfono 01 (722) 2.26.17.51 o al 01 (800) 7.15.43.50, también podrá ser via chat o por correo electrónico a la dirección asismex@edomex.gob.mx

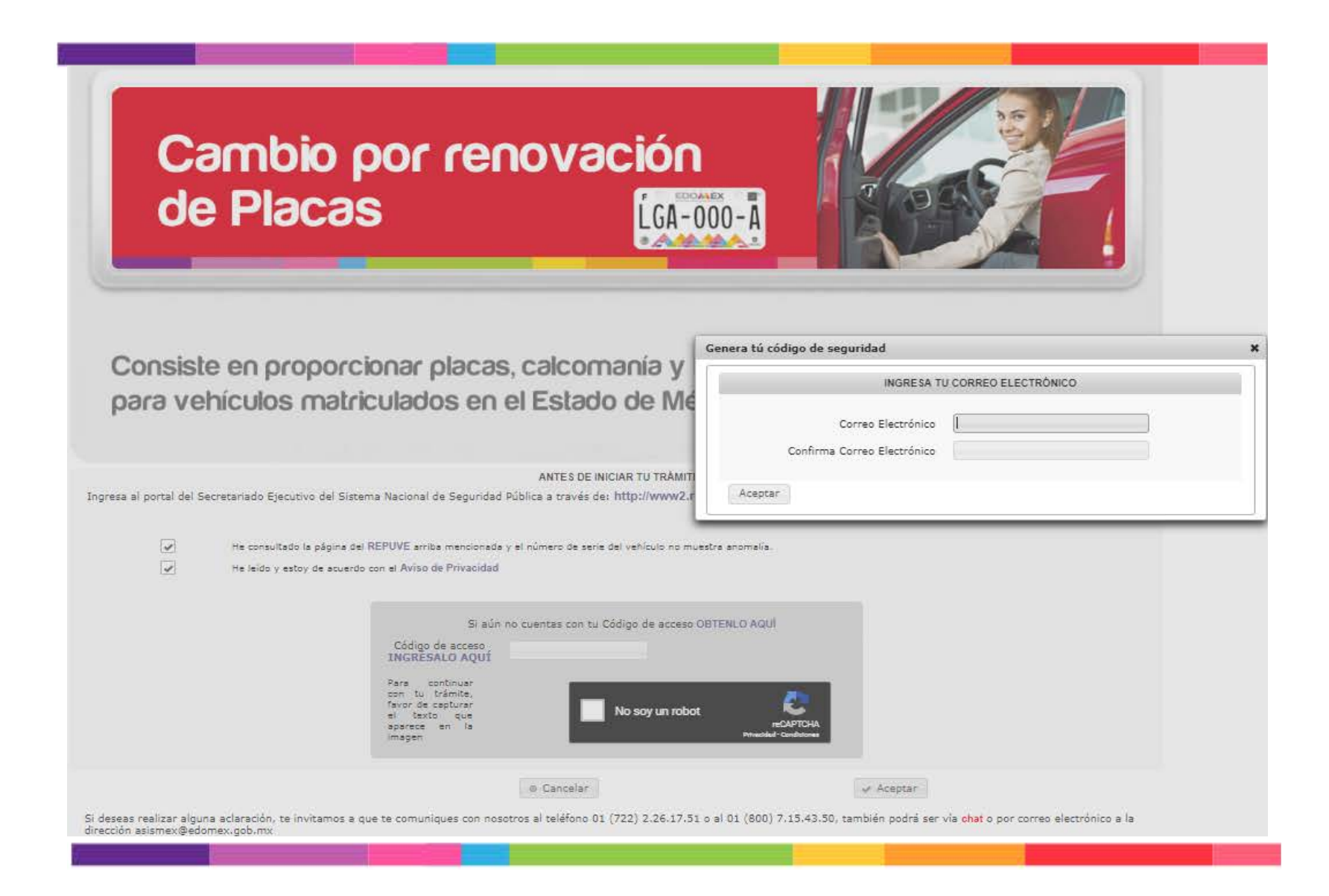

# Se emitirá un Código de Seguridad

| Ca<br>de             | embio p<br>Placas                  | oor ren<br>S                                                                                                    | novación<br>Lga-000-A                                                                                                    |                                                                                                    |
|----------------------|------------------------------------|----------------------------------------------------------------------------------------------------|----------------------------------------------------------------------------------------------------|----------------------------------------------------------------------------------------------------|
| Consiste<br>Dara vel | e en proporc<br>hículos matri      | ionar placas<br>culados en                                                                                                    | s, calcomanía y tarjeta o<br>el Estado de México pa<br>ANTES DE INICIAR TU TRÂMITE:<br>Públice a través de: http://www2.repuve.gob.mx: | Código de Seguri dad<br>Tú código de seguridad es: 7qxf8El51Q==<br>Mismo que será enviado al correo: tramitesdrev@gmai<br>Copiar |
| <b>1</b> 28          | / Har anna / Marda Iar a Russa mar | DEDIWE antika manafasaria                                                                                                    |                                                                                                    |                                                                                                    |
| 1                    | He Jeido y estoy de acuerdo        | con el Aviso de Privacidad                                                                                                    | y el numero de sene del vención no mueso e anomena.                                                                                    |                                                                                                    |
|                      |                                    |                                                                                                    |                                                                                                    |                                                                                                    |
|                      |                                    | Si aún<br>Código de acceso<br>INGRESALO AQUÍ<br>Para continuar<br>con lu trámite,<br>favor de capturar<br>el texto que<br>aparece en la<br>imager | no cuentas con tu Código de acceso OBTENLO AQUI<br>7qxf8EI51Q==<br>No soy un robot<br>rec<br>produt c                                  | CC<br>APTCHA<br>Institutions                                                                                                    |

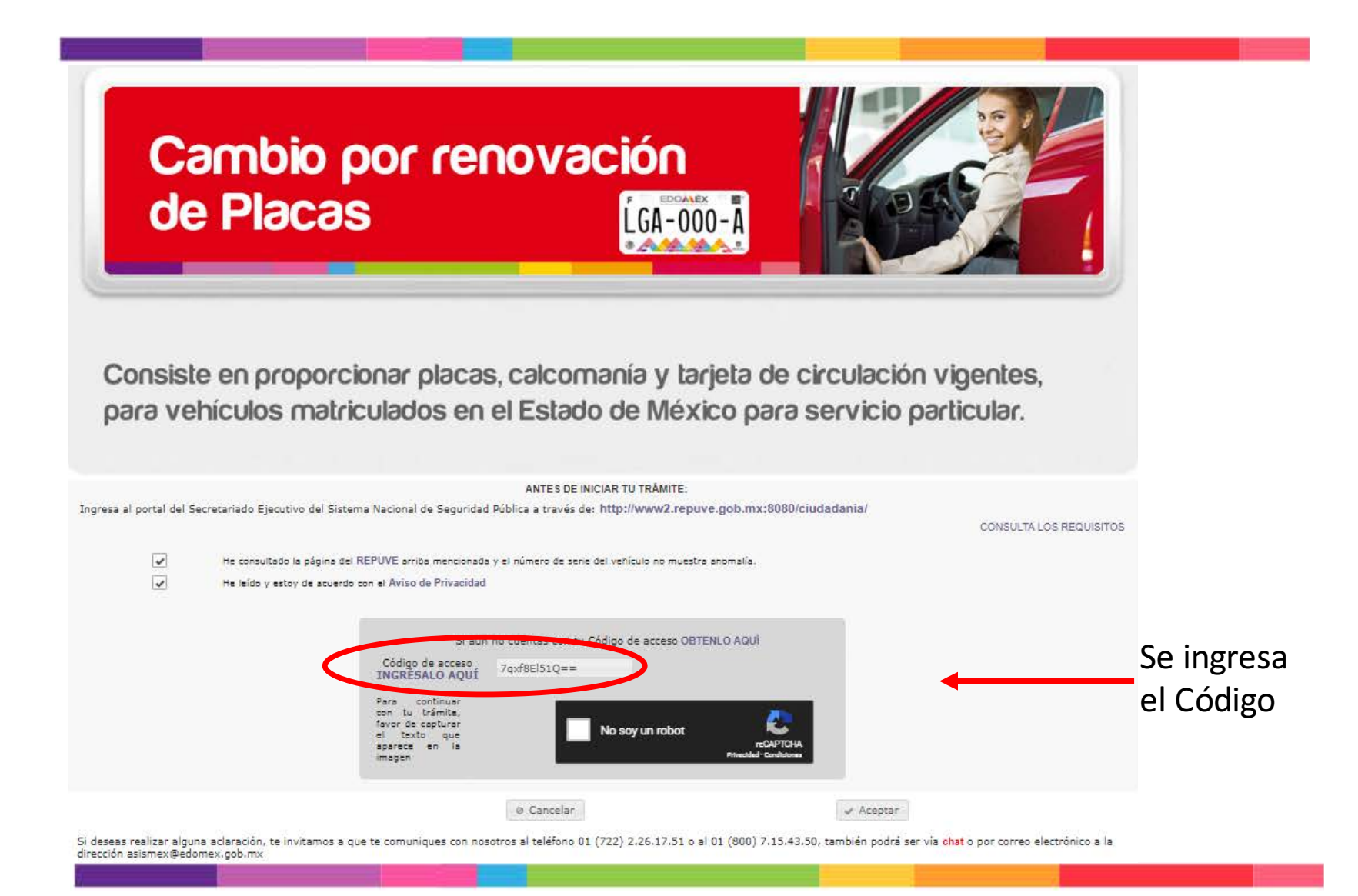

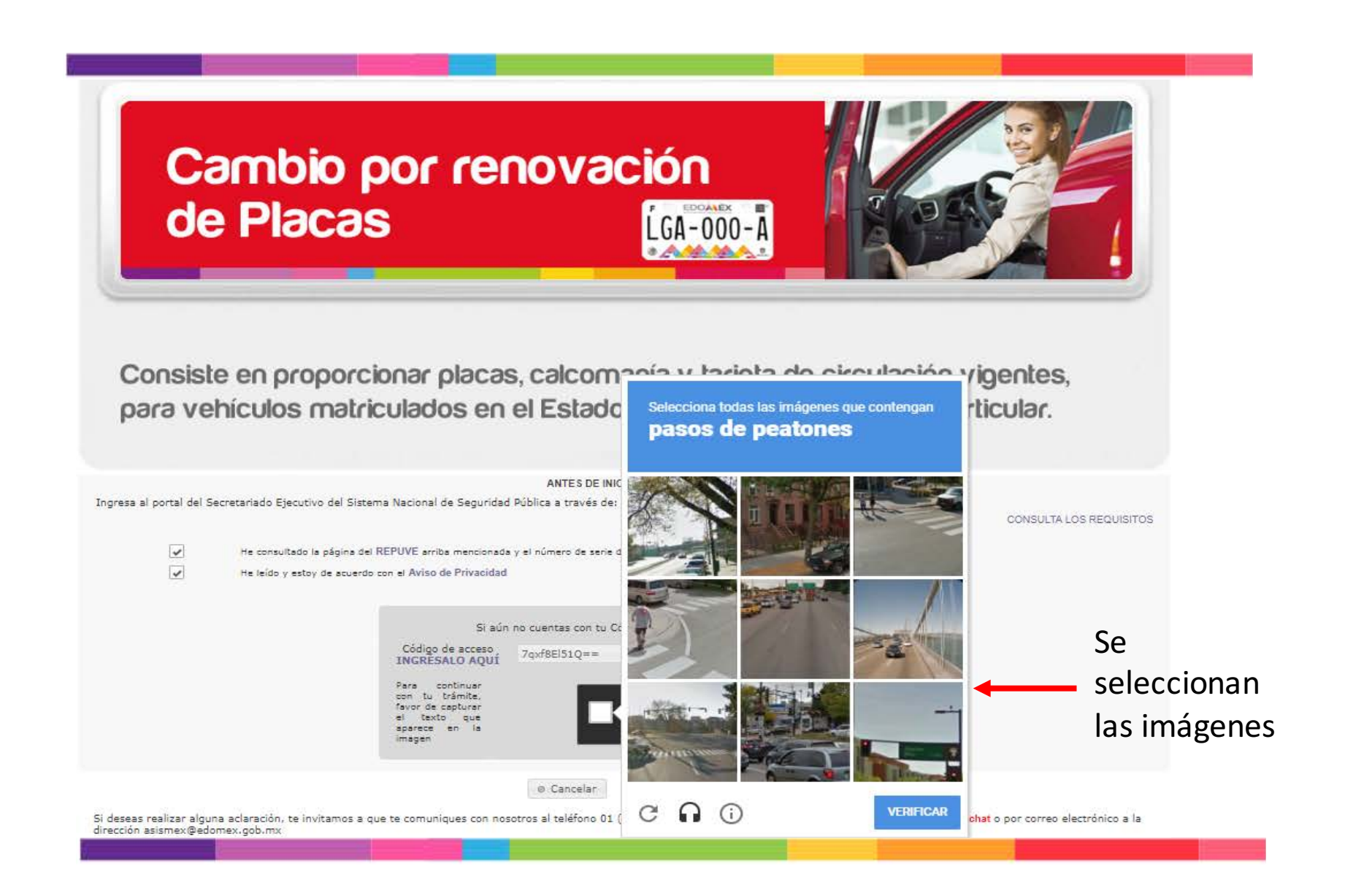

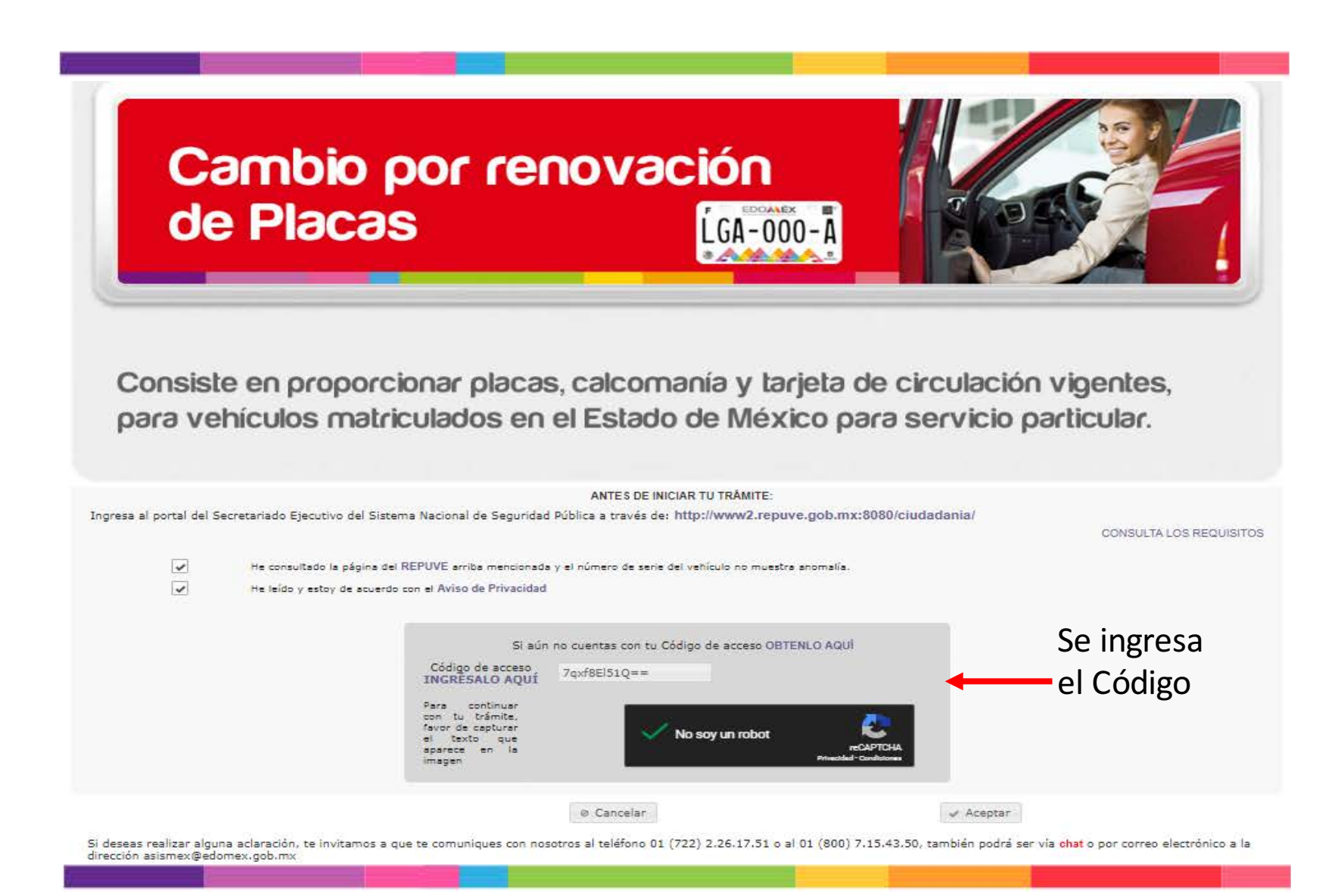

| TRAMITES E                                                                                                   | LECTRONICOS DE CONTROL V                                                                                  | ENICULAR                                              |                             |
|----------------------------------------------------------------------------------------------------|----------------------------------------------------------------------------------------------------|-------------------------------------------------------|-----------------------------|
| Cambio por r<br>de Placas                                                                                    | enovación<br>LGA-000-A                                                                                    |                                                       |                             |
|                                                                                                    | -                                                                                                    |                                                       |                             |
| Consiste en proporcionar pla                                                                                 | icas, calcomanía y larjeta d                                                                              | e circulación vigente                                 | S,                          |
| Consiste en proporcionar pla<br>para vehículos matriculados                                                  | icas, calcomanía y tarjeta d<br>en el Estado de México pa                                                 | e circulación vigente<br>ra servicio particular.<br>o | s,                          |
| Consiste en proporcionar pla<br>para vehículos matriculados                                                  | icas, calcomania y tarjeta d<br>en el Estado de México pa<br>Información del Ventou                       | e circulación vigente<br>ra servicio particular.      | Se ingresa e                |
| Consiste en proporcionar pla<br>para vehículos matriculados<br>Serie Vehícular (NIV)                         | icas, calcomania y tarjeta d<br>en el Estado de México pa<br>Información del Ventou                       | e circulación vigente<br>ra servicio particular.      | Se ingresa e<br>NIV v Placa |
| Consiste en proporcionar pla<br>para vehículos matriculados<br>Serie Vehícular (NIV)<br>NEORMACIÓN ADICIONAL | icas, calcomania y tarjeta d<br>en el Estado de México pa<br>meonección del venticul                      | e circulación vigente<br>ra servicio particular.      | Se ingresa e<br>NIV y Placa |
| Consiste en proporcionar pla<br>para vehiculos matriculados<br>Serie Vehicular (NIV)<br>NFORMACIÓN ADICIONAL | icas, calcomania y tarjeta d<br>en el Estado de México pa<br>unfortunción del ventour<br>Validar Vehicula | e circulación vigente<br>ra servicio particular.      | Se ingresa e<br>NIV y Placa |

| Combin cost                                                                                                    |                                                                                                    |                                |
|----------------------------------------------------------------------------------------------------|----------------------------------------------------------------------------------------------------|--------------------------------|
| Cambio por                                                                                                    | renovacion                                                                                                    |                                |
| de Placas                                                                                                    | LGA-000-A                                                                                                    |                                |
|                                                                                                    | CARANA IN                                                                                                    |                                |
|                                                                                                    |                                                                                                    |                                |
|                                                                                                    |                                                                                                    |                                |
|                                                                                                    |                                                                                                    |                                |
|                                                                                                    |                                                                                                    |                                |
| Consiste en proporcionar p                                                                                         | lacas, calcomania y larjeta de circulad                                                                                                    | ión vigentes,                  |
| Consiste en proporcionar p                                                                                         | lacas, calcomania y larjeta de circulad<br>s en el Estado de México para servici                                                                                 | ión vigentes,<br>o oarticular  |
| Consiste en proporcionar p<br>para vehículos matriculado                                                           | lacas, calcomanía y larjeta de circulad<br>s en el Estado de México para servici                                                                                 | ión vigentes,<br>o particular. |
| Consiste en proporcionar p<br>para vehiculos matriculado                                                           | lacas, calcomanía y larjeta de circulac<br>s en el Estado de México para servici                                                                                 | ión vigentes,<br>o particular. |
| Consiste en proporcionar p<br>para vehiculos matriculado                                                           | lacas, calcomanía y tarjeta de circulad<br>s en el Estado de México para servici                                                                                 | ión vigentes,<br>o particular. |
| Consiste en proporcionar p<br>para vehículos matriculado                                                           | lacas, calcomania y tarjeta de circulad<br>s en el Estado de México para servici<br>INFORMACIÓN DEL VEHÍCULO                                                     | ión vigentes,<br>o particular. |
| Consiste en proporcionar p<br>para vehículos matriculado                                                           | lacas, calcomania y tarjeta de circulad<br>s en el Estado de México para servici<br>INFORMACIÓN DEL VEHÍCULO<br>VF3CC5F5XET001629                                | ión vigentes,<br>o particular. |
| Consiste en proporcionar p<br>para vehículos matriculado<br>Serie Vehícular (NIV)                                  | lacas, calcomania y tarjeta de circulad<br>s en el Estado de México para servici<br>INFORMACIÓN DEL VEHÍCULO<br>VF3CC5F5XET001629                                | ión vigentes,<br>o particular. |
| Consiste en proporcionar p<br>para vehículos matriculado<br>Serie Vehícular (NIV)<br>(FORMACIÓN ADIGIONAL          | lacas, calcomania y tarjeta de circulad<br>s en el Estado de México para servici<br>INFORMACIÓN DEL VENÍCULO<br>VF3CC5FSXET001629                                | ión vigentes,<br>o particular. |
| Consiste en proporcionar p<br>para vehículos matriculado<br>Serie Vehícular (NIV)<br>NEORMACIÓN ADIGIONAL<br>Placa | lacas, calcomania y tarjeta de circulad<br>s en el Estado de México para servici<br>INFORMACIÓN DEL VENÍCULO<br>VF3CC5F5XET001629<br>MRK2779                     | ión vigentes,<br>o particular. |
| Consiste en proporcionar p<br>para vehiculos matriculado<br>Serie Vehicular (NIV)<br>IFORMACIÓN ADICIONAL          | lacas, calcomania y tarjeta de circulad<br>s en el Estado de México para servici<br>INFORMACIÓN DEL VENÍCULO<br>VF3CC5F5XET001629<br>MRK2779<br>Velidar Vehículo | ión vigentes,<br>o particular. |
| Consiste en proporcionar p<br>para vehiculos matriculado<br>Serie Vehicular (NIV)<br>IFORMACIÓN ADICIONAL          | lacas, calcomania y tarjeta de circulad<br>s en el Estado de México para servici<br>INFORMACIÓN DEL VEHÍCULO<br>VF3CC5F5XET001629<br>MRK2779<br>Velidar Vehículo | ión vigentes,<br>o particular. |

#### TRÂMITES ELECTRÓNICOS DE CONTROL VEHICULAR

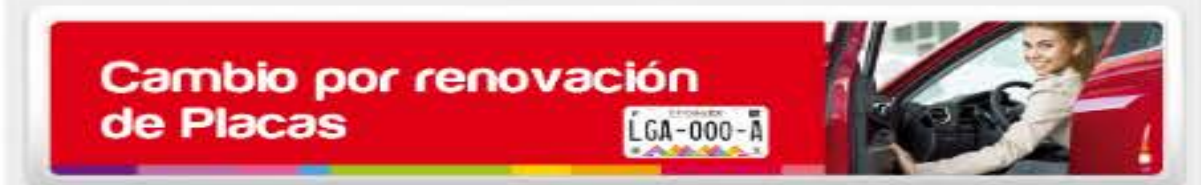

Consiste en proporcionar placas, calcomanía y tarjeta de circulación vigentes, para vehículos matriculados en el Estado de México para servicio particular.

|                                                  | INFORMACIÓN DEL VEHÍCULO                                                                                |                                             |                                     | El sistema      |
|--------------------------------------------------|----------------------------------------------------------------------------------------------------|---------------------------------------------|-------------------------------------|-----------------|
| Clave Vehicular                                  | 0323910                                                                                                 |                                             |                                     |                 |
| Año Modelo                                       | 2014                                                                                                    |                                             |                                     | muestra los     |
| Marca                                            | PEUGEOT                                                                                                 | •                                           |                                     | datas dal       |
| Línea o Versión                                  | 208 5 PTAS T/A ALLURE 5 VEL PA                                                                          | CK 1.6L 4CIL                                |                                     | ualos del       |
| *Serie Vehicular (NIV)                           | VF3CC5FSXET001629                                                                                       |                                             |                                     | vehículo para   |
| INFORMACIÓN ADICIONAL                            | -                                                                                                    |                                             |                                     | su confirmaciór |
| *Placa                                           | MRK2779                                                                                                 |                                             |                                     | 34 commuted     |
|                                                  | Validar Vehiculo                                                                                        |                                             |                                     |                 |
| Tu vehículo cumple con los re:<br>para continuar | uisitos para la realización de Trámites Ele                                                             | ctrónicos. Da click                         | en "Siguiente"                      |                 |
|                                                  |                                                                                                    | 🥪 Siguiente                                 | © Cancelar                          |                 |
| Los datos marcados con * son                     | obligatorios                                                                                            |                                             |                                     |                 |
| Deberás presionar el bo                          | tón "Siguiente" si los datos de la referencia de tu<br>ormación incresada. Si elíges presionar el botón | vehículo son correc<br>"Cancelar" saldrás d | tos. En caso<br>el sistema y podrás |                 |

continuar el tràmite con el código en otro momento.

|                                    | THEORMACIÓN DEL CONT                                                                 | TRIBUYENTE                                                     | En caso de que el registro        |
|------------------------------------|--------------------------------------------------------------------------------------|----------------------------------------------------------------|-----------------------------------|
| CAMBIO DE PROP                     | PIETARIO                                                                             |                                                                | inicial del vehículo hava sid     |
| Tipo de Persona                    | FÍSICA,                                                                              | *                                                              |                                   |
| CURP                               | G***************                                                                     |                                                                | a nombre del actual               |
|                                    |                                                                                      | Corregir 🖉 🗧                                                   | propietario. NO se seleccio       |
| RFC                                | GAVJ840111 -                                                                         |                                                                | "cambio de propietario"           |
| *Primer Apellido                   | G****                                                                                |                                                                |                                   |
| Segundo Apellido                   | V*****                                                                               |                                                                |                                   |
| *Nombre(s)                         | ]*** M****                                                                           |                                                                | Por seguridad no se muestran los  |
| Domicilio                          |                                                                                      |                                                                | datos completos del contribuvent  |
| *Código<br>Postal                  | ¿No aparece tu localidad? Click aquí                                                 | bance presentado                                               | Se deberá capturar el domicilio d |
| *Estado                            |                                                                                      |                                                                |                                   |
| *Municipio                         |                                                                                      |                                                                | forma correcta y completa         |
| *Localidad Seie                    | ccione una localidad 🛛 👻                                                             |                                                                |                                   |
| *Calle                             |                                                                                      |                                                                |                                   |
| *Número<br>Exterior                | ]                                                                                    |                                                                |                                   |
| Número<br>Interior                 |                                                                                      |                                                                |                                   |
| *Teléfono<br>Móvil                 |                                                                                      |                                                                |                                   |
| *Correo trami<br>Electrónico trami | itesdrev@gmail.com                                                                   |                                                                |                                   |
| ×                                  | Acepto recibir el Formato de Pago para e<br>información de interés relacionada con e | el Impuesto Sobre Tenencia, así como<br>el Gobierno del Estado |                                   |
|                                    |                                                                                      | + Anterior + Siguiente @ Cano                                  |                                   |
|                                    |                                                                                      |                                                                | in the P                          |

Consiste en proporcionar placas, calcomanía y tarjeta de circulación vigentes, para vehículos matriculados en el Estado de México para servicio particular. **INFORMACIÓN DEL CONTRIBUYENTE** CAMBIO DE PROPIETARIO FISICA \*Tipo de Persona \*CURP Cersessessesses Corregir V Burton REC GAVJ840111 \*Primer Apellido Ganas El domicilio que se registré deberá Segundo Apellido Vesses Jess Massau coincidir con el comprobante \*Nombre(s) Domicilio presentado El domicilio registrado deberá coincidir con el comprobante presentado \*Código 50140 ¿No aparece tu localidad? Click aqui Postal \*Estado MEXICO \*Municipio TOLUCA 😂 Este dato es \*Localidad Seleccione una localidad + obligatorip 🖭 Selecciona la localidad o colonia; En caso de Seleccione una localidad que no esté tu localidad selecciona la opción \*Calle NUEVA SANTA MARÍA 'OTRA', NUEVA SANTA MARÍA DE LAS ROSAS \*Número 🔀 Este dato es SANTA MARÍA DE LAS ROSAS Exterior obligatorio TERMINAL Número VALLE DON CAMILO Interior VALLE VERDE \*Teléfono 🔀 Este dato es Móvil VILLAS FLORENCIA obligatorio OTRA \*Correo Electrónico 🖌 Acepto recibir el Formato de Pago para el Impuesto Sobre Tenencia, así como información de interés relacionada con el Gobierno del Estado + Anterior -> Siguiente @ Cancelar Si deseas realizar alguna aclaración, te invitamos a que te comuniques con nosotros al teléfono 01 (722) 2.26.17.51 o al 01 (800) 7.15.43.50, tamblén podrá ser via chat o por correo electrónico a la dirección asismex@edomex.gob.mx

|                                                                            |                                                              | FORMACIÓN DEL CO                                                                                      | NTRIBUYENTE                       |                                |            |                          |
|----------------------------------------------------------------------------|--------------------------------------------------------------|----------------------------------------------------------------------------------------------------|-----------------------------------|--------------------------------|------------|--------------------------|
| CAMBIO DE PROP                                                             | IETARIO                                                      |                                                                                                    |                                   |                                |            |                          |
| *Tipo de Persona                                                           |                                                              | FISICA.                                                                                               | *                                 |                                |            |                          |
| *CURP                                                                      |                                                              | G************                                                                                         | **                                |                                |            |                          |
|                                                                            |                                                              |                                                                                                    |                                   | Corregin                       | - Sintar   |                          |
| D.F.C                                                                      | GAVISAGETT                                                   |                                                                                                    |                                   | 1000                           |            |                          |
| CHERNE LANDERSON                                                           |                                                              | 36 1                                                                                                  |                                   |                                |            |                          |
| *Primer Apellido                                                           | Geese                                                        |                                                                                                    |                                   |                                |            |                          |
| Segundo Apellido                                                           | V*****                                                       |                                                                                                    |                                   | ť.                             |            |                          |
| *Nombre(s)                                                                 | ]*** M×***                                                   | 6                                                                                                    |                                   | t .                            |            | Se deberán capturar todo |
| Domicilio                                                                  |                                                              |                                                                                                    |                                   |                                |            |                          |
| El domicilio regist                                                        | rado deberá o                                                | coincidir con el comp                                                                                 | robante prese                     | ntado                          |            | los datos obligatorios   |
| *Código<br>Postal 501                                                      | 40 ¿No apar                                                  | ece tu localidad? Click aq                                                                            | uf                                |                                |            |                          |
| *Estado MEXI                                                               | co                                                           |                                                                                                    |                                   |                                |            |                          |
| *Municipio TOLU                                                            | CA                                                           |                                                                                                    |                                   |                                |            |                          |
| *Localidad TER                                                             | VINAL                                                        | *                                                                                                    | 1                                 |                                |            |                          |
| *Calle JIME                                                                | NEZ CANTU                                                    |                                                                                                    |                                   | Este dato es<br>obligatorio    |            |                          |
| *Número<br>Exterior 31                                                     |                                                              |                                                                                                    |                                   | Este dato es<br>obligatorio    |            |                          |
| Número<br>Interior                                                         |                                                              |                                                                                                    |                                   |                                |            |                          |
| *Teléfono 0000<br>Móvil                                                    | 0000000                                                      |                                                                                                    |                                   | Este dato es<br>obligatorio    |            |                          |
| *Correo<br>Electrónico trami                                               | tesdrev@gmail                                                | l.com                                                                                                 |                                   |                                |            |                          |
|                                                                            | kcepto recibir e<br>n <mark>formación de l</mark>            | l Formato de Pago para<br>interés relacionada con                                                     | el Impuesto So<br>el Gobierno del | obre Tenencia, así<br>I Estado | como       |                          |
|                                                                            |                                                              |                                                                                                    | + Anterior                        | → Siguiente                    | Ø Cancelar |                          |
| SI deséas realizar algu<br>con nosotros al teléfor<br>también podrá ser vi | na aclaración, te<br>lo 01 (722) 2.26.1<br>a chat o por corr | Invitamos a que te comun<br>17.51 o al 01 (800) 7.15.43<br>reo electrónico a la direcci<br>y achemica | lques<br>3.50,<br>ón              |                                |            |                          |
|                                                                            |                                                              |                                                                                                    |                                   |                                |            |                          |

l

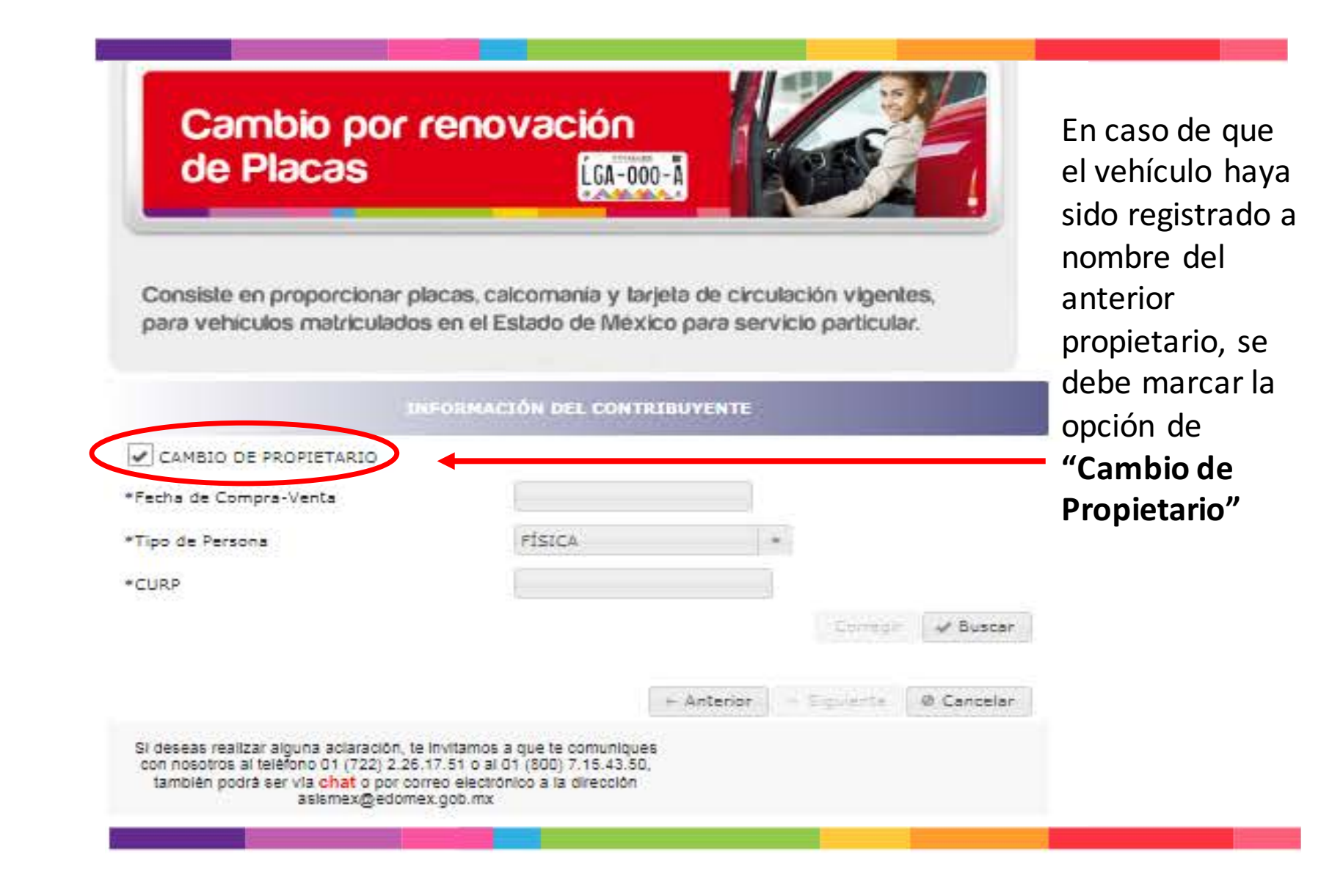

| CAMBIO DE P                                    | ROPIETARIO                                  |                                           |                                     |            |   |
|------------------------------------------------|---------------------------------------------|-------------------------------------------|-------------------------------------|------------|---|
| Fecha de Compr                                 | a-Venta                                     | 01/05/2019                                |                                     |            |   |
| Tipo de Persona                                |                                             | FÍSICA                                    |                                     |            |   |
| CURP                                           |                                             | GAV3840111HMCRRN08                        |                                     |            |   |
|                                                |                                             |                                           | Corregin                            | - Sumar    |   |
| RFC                                            | GAVJ840111 -                                |                                           |                                     |            |   |
| *Primer Apellid                                | GARAY                                       |                                           |                                     |            |   |
| Segundo Apellio                                | VARELA                                      |                                           |                                     |            |   |
| *Nombre(s)                                     | JUAN MANUEL                                 |                                           |                                     |            |   |
| Domicilio                                      |                                             |                                           |                                     |            | ( |
| El domicilio re                                | gistrado deberá coin                        | cidir con el comprobante pre              | esentado                            |            |   |
| *Código<br>Postal                              | 52167 ¿No aparece                           | tu localidad? Click aqui                  |                                     |            |   |
| *Estado M                                      | IEXICO                                      |                                           |                                     |            |   |
| *Municipio N                                   | IETEPEC                                     |                                           |                                     |            | • |
| *Localidad                                     | EL CIPRÉS                                   | *                                         |                                     |            |   |
| *Calle                                         | IIMENEZ CANTU                               |                                           | Este dato es<br>obligatorio         |            |   |
| *Número<br>Exterior                            | 21                                          |                                           | Este dato es obligatorio            |            |   |
| Niúman                                         |                                             |                                           |                                     |            |   |
| Interior                                       | 000000000                                   |                                           | B Este dato es obligatorio          |            |   |
| *Teléfono (<br>Móvil                           | /amitesdrev@gmail.cor                       | n.                                        |                                     |            |   |
| *Teléfono<br>Móvil<br>*Correo<br>Electrónico t |                                             | rmato de Papo para el Impuest             | o Sobre Tenencia, así<br>del Estado | como       |   |
| *Teléfono<br>Móvil<br>*Correo<br>Electrónico   | Acepto recibir el Fo                        | rés relacionada con el Gobierno           |                                     |            |   |
| *Teléfono<br>Móvil<br>*Correo<br>Electrónico   | Acepto recibir el Fo<br>información de inte | rés relacionada con el Gobierno<br>- Ante | rior - Siguiente                    | @ Cancelar |   |

Se deberán de capturar todos los datos solicitados Se cuenta con un enlace para buscar el Código Postal

| ave Vehicular 0323910<br>2014<br>PEUGEOT<br>2015 2015 2015 2015 2015 2015 2015 2015                                                                                                    | sri <mark>e</mark> Vehicular                  | VF3CC5FSXET0        | 01629          |                |                    |
|----------------------------------------------------------------------------------------------------|-----------------------------------------------|---------------------|----------------|----------------|--------------------|
| An Modele 2014   Jarca PEUGEOT   Jois de Origen 205 PTA JA ALLURE 5 VEL PACK 1.6L 4CIL   Namero de Motor Identification (NCI)   Número de Constancia de Inscripción (NCI) 431/2554   Clase Intornomonia   Tipo HATCHBACK   Color GRUS   Consultario Consultario   Consultario GRUS   Consultario GRUS   Consultario GRUS   Consultario GRUS   Consultario GASOLINA   Número de Pactura Antecoessi   Pecha de Pactura 30/04/2014   Número de Puertas Sino   Clindres Sino   Número de Possignes Sino                                                                                                    | lave Vehicular                                | 0323910             |                |                |                    |
| Harca     PEUGEOT       Jinea y Varsión     205 S PTAS T/A ALLURE S VEL PACK 1.6L 4CIL     El sistema solicitará el NCI,       País do Origan     IGFECTATOSSE     Solicitará el NCI,       Número de Motor     IGFECTATOSSE     y existe un enlace para consultarlo       Número de Constancia de Inseripción (NCI)     IGFECTATOSSE     enlace para consultarlo       Iciase     Introductor     GRIS     Los datos se pueden obtener de la Factura       Yúmero de Factura     ANEGO0635     Los datos se pueden obtener de la Factura       Pacha de Factura     30/04/2014     Image de la Factura       Número de Puertas     5 *       Número de Pasajeros     5 * | Mo Modelo                                     | 2014                |                |                |                    |
| Jines y Versión       206 S PTAS T/A ALLURE S VEL PACK 1.6L 4CIL       El sistema<br>solicitará el NCI,         "Peis de Origen       10F-ICLISTOSS       solicitará el NCI,         "Número de Constancia de Inscripción (NCI)       431L259A<br>Sin ta Benee haz click aqui       y existe un<br>enlace para<br>consultarlo         "Clase       HATCHBACK       consultarlo         "Color       GRUS       Los datos se<br>pueden obtener<br>de la Factura         "Combustible       AADE00635       de la Factura         "Número de Pactas       5/       20900         "Número de Puertas       5/       5/         "Número de Pasajeros       6/       5/        | farca                                         | PEUGEOT             |                |                |                    |
| País de Origen       FRANCIA       solicitará el NCI,         Número de Motor       idFHCX1870098       y existe un         Número de Constancia de Inscripción (NCI)       d31L259A       y existe un         *Clase       urodeo/n       enlace para         *Tipo       HATCHBACK       consultarlo         *Color       GRIS       Los datos se         *Combustible       GASOLINA       Los datos se         *Vúmero de Factura       30/04/2014       de la Factura         *Número de Puertas       S          *Úmero de Pasajeros       S                                                                                                    | Jnes y Versión                                | 208 5 PTAS T/       | A ALLURE 5 VEL | PACK 1.6L 4CIL | El sistema         |
| Número de Motor Solicitara el NCI,<br>Número de Constancia de Inscripción (NCI)<br>*Clase y existe un<br>enlace para<br>consultarlo<br>Los datos se<br>pueden obtener<br>de la Factura<br>*Fecha de Factura<br>*Importe del vehículo sin descuentos, más IVA<br>*Cilindros<br>*Culindros<br>*Culindros<br>*Culindros                                                                                                    | País de Origen                                | FRANCIA             |                |                |                    |
| Número de Constancia de Inscripción (NCI) 4312394 y existe un<br>enlace para<br>consultarlo   Clase HATCHEACK enlace para<br>consultarlo   Transmisión GASOLINA Los datos se<br>pueden obtener<br>de la Factura   Número de Factura 30/04/2014   Importe del vehículo sin descuentos, más IVA 229900                                                                                                    | Número de Motor                               | 16FHCA:07009        | 61 (T.+)       |                | solicitara el NCI, |
| Clase       enlace para<br>consultarlo         Tipo       HATCHBACK         Color       GRIS         Transmisión       MANUAL         Combustible       GASOLINA         Número de Facture       ANEODOB35         Fecha de Facture       30/04/2014         Importe del vehículo sin descuentos, más IVA       225900         Número de Puertas       5         Número de Pasajeros       5                                                                                                    | Número de Constancia de Inscripción (NCI)     | 431L259A            |                |                | y existe un        |
| Clase Autorotocic enlace para   Tipo HATCHBACK consultarlo   Color GRIS Los datos se   Transmisión MANUAL pueden obtener   Combustible GASOLINA de la Factura   Número de Factura 30/04/2014 de la Factura   Pecha de Factura 30/04/2014 25900                                                                                                    |                                               | SI no la tienes haz | click agul     |                | ,                  |
| *Tipo HATCHEACK consultarlo   *Color GRIS Los datos se   *Transmisión MANUAL pueden obtener   *Combustible GASOLINA pueden obtener   •Número de Factura ANEGOD835 de la Factura   *Pecha de Factura 30/04/2014 Jessolina   *Importe del vehículo sin descuentos, más IVA 229900 Jessolina   •Número de Puertas S Jessolina   •Número de Pasajeros S Jessolina                                                                                                    | *Clase                                        | AUTOMOVIC           |                |                | enlace para        |
| *Color GRUS Los datos se pueden obtener de la Factura   *Combustible GASOLINA De la Factura   *Número de Factura 30/04/2014 de la Factura   *Importe del vehículo sin descuentos, más IVA 229900 Estanta   *Número de Puertas 5 Estanta   *Olíndros 5 Estanta                                                                                                    | *Tipo                                         | НАТСНВАСК           |                |                | consultarlo        |
| Transmisión MANUAL   Combustible GASOLINA   Número de Factura ANE000835   Pecha de Factura 30/04/2014   *Importe del vehículo sin descuentos, más IVA 229900   *Número de Puertas 5   *Cilindros 5   *Número de Pasajeros 5                                                                                                    | *Color                                        | GRIS                |                |                | Los datos se       |
| Combustible GASOLINA     Número de Factura     ANE000835     ANE000835     ANE000835     Solida     30/04/2014     Solida     Solida                                  | *Transmisión                                  | MANUAL              | (w)            |                | nuadan abtanar     |
| *Número de Factura     *Número de Factura     *Teporte del vehículo sin descuentos, más IVA     229900     *Número de Puertas     *Cilindres     *Número de Pasajeros                                                                                                    | *Combustible                                  | GASOLINA            | × 1            |                |                    |
| *Fecha de Factura 30/04/2014   *Importe del vehículo sin descuentos, más IVA 229900   *Número de Puertas 5   *Cilíndros -   *Número de Pasajeros 5     + Anterior + Síguiente   © Cancelar                                                                                                    | Número de Factura                             | ANE000835           |                |                | de la Factura      |
| *Importe del vehículo sin descuentos, más IVA 229900<br>*Número de Puertas 5 *<br>*Cilindros 5 *<br>*Número de Pasajeros 5 *<br>+ Anterior. + Siguiente @ Cancelar                                                                                                    | *Fecha de Factura                             | 30/04/2014          |                |                |                    |
| *Número de Puertas 5 *<br>*Cilindros *<br>Número de Pasajeros 5 *<br>+ Anterior. + Siguiente @ Cancelar                                                                                                    | *Importe del vehículo sin descuentos, más IVA | 229900              | 1              |                |                    |
| *Cilindros<br>*Número de Pasajeros 5 +<br>- Anterior + Siguiente @ Cancelar                                                                                                    | Número de Puertas                             | 5 *                 |                |                |                    |
| *Número de Pasajeros 5 + + Anterior. + Siguiente @ Cancelar                                                                                                    | Cilindros                                     | 4                   |                |                |                    |
| + Anterior + Siguiente Ø Cancelar                                                                                                    | *Número de Pasajeros                          | 5 +                 |                |                |                    |
|                                                                                                    |                                               | + Ante              | rior + Siguier | ote Ø Cancelar |                    |

| Cambio por renovación<br>de Placas                                                                                                    |                             | 65                               |            |     |                  |
|----------------------------------------------------------------------------------------------------|-----------------------------|----------------------------------|------------|-----|------------------|
| Consiste en proporcionar placas, calcomanía y tarje<br>para vehículos matriculados en el Estado de México                                                                                                    | ela de circu<br>o para serv | ilación vigen<br>/icio particula | les,<br>W. |     |                  |
| INFORMACIÓN DEL TRÁ                                                                                                    | MITE                        |                                  |            |     |                  |
| Información para el Trámite                                                                                                    |                             |                                  |            |     |                  |
| *Selecciona un tipo de Placa                                                                                                    |                             |                                  |            |     | Es importante    |
| Particular Auto Antiguo Discapacitado                                                                                                    |                             |                                  |            |     | digitar          |
| *Número de Láminas a Entregar 2 +                                                                                                    |                             |                                  |            |     | correctamente el |
| Opciones Adicionales del trámite                                                                                                    |                             |                                  |            |     | número de placas |
| REFACTURA CAMBIO DE MOTOR                                                                                                    |                             |                                  |            |     | a entregar       |
| Forma de Conclusión del Trámite                                                                                                    |                             |                                  |            | í - | 0                |
| OFICINA                                                                                                    |                             |                                  |            |     |                  |
| *Oficina SELECCIONAR                                                                                                    |                             | 1                                |            |     |                  |
|                                                                                                    | - Anterior                  | → Siguiente                      | Ø Cancelar |     |                  |
| SI deseas realizar alguna aclaración, te invitamos a que te comuniques<br>con nosotros al teléfono 01 (722) 2.26.17.51 o al 01 (800) 7.15.43.50,<br>también podrá ser via chat o por correo electrónico a la dirección<br>asismex@edomex.gob.mx |                             |                                  |            |     |                  |

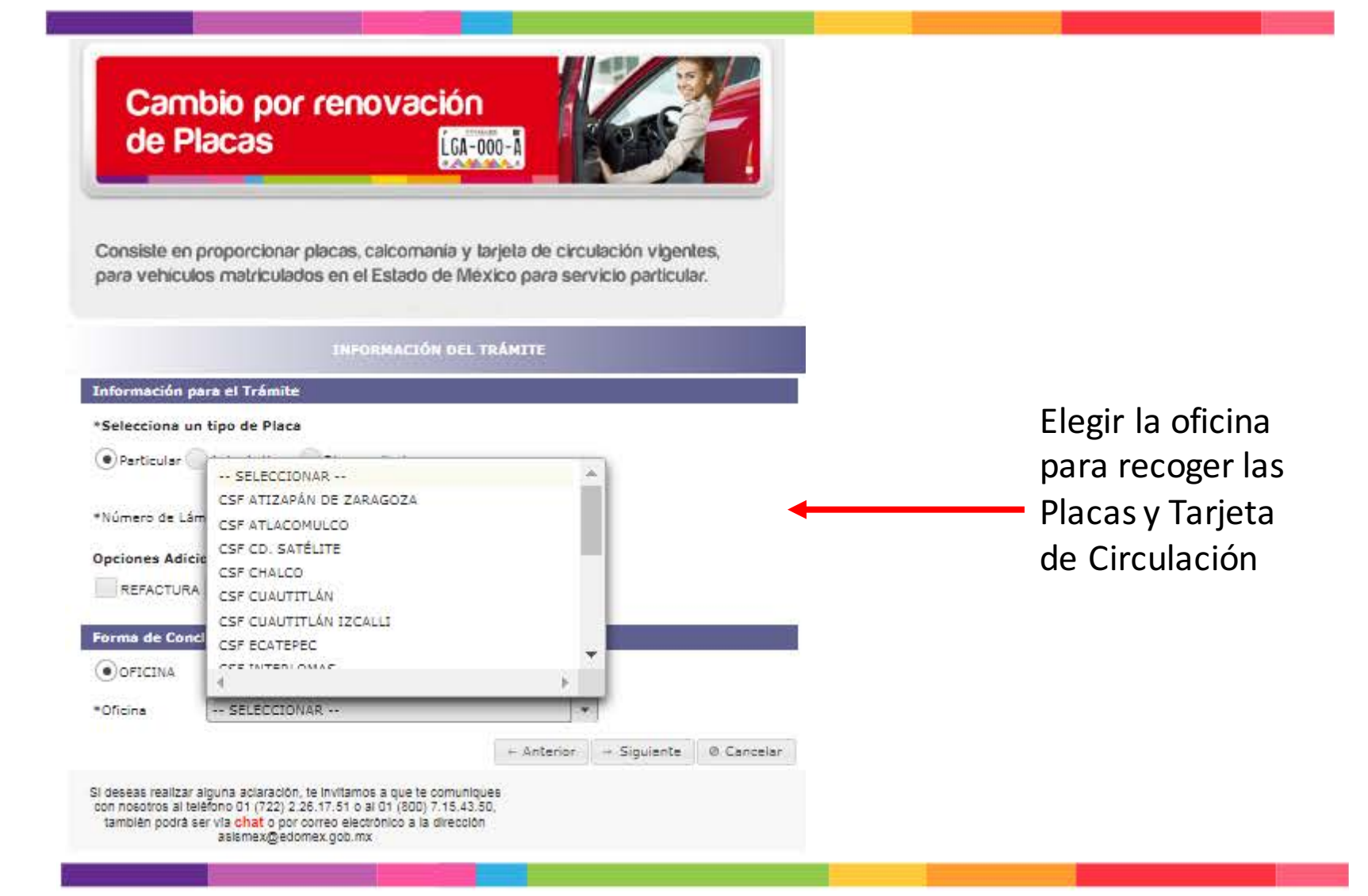

| Cambio por renovaci<br>de Placas                                                                                                    | 60<br>GA-000-A                                                         |                               |
|----------------------------------------------------------------------------------------------------|------------------------------------------------------------------------|-------------------------------|
| Consiste en proporcionar placas, calcomani<br>para vehículos matriculados en el Estado de                                                                                                    | y tarjeta de circulación vigentes,<br>México para servicio particular. |                               |
| INFORMACIÓN (                                                                                                    | DEL TRÂMITE                                                            |                               |
| Información para el Trámite                                                                                                    |                                                                        |                               |
| Selecciona un tipo de Placa                                                                                                    |                                                                        |                               |
| 🖲 Particular 🦳 Auto Antiguo 🖳 Discapacitado                                                                                                    |                                                                        | Revisar los                   |
| Número de Láminas a Entregar 2 +                                                                                                    |                                                                        | datos que se<br>capturaron en |
| REFACTURA CAMBIO DE MOTOR                                                                                                    |                                                                        | el Sistema                    |
| inima de Canclusión del Trémite                                                                                                    |                                                                        | ci sisteriid                  |
|                                                                                                    |                                                                        |                               |
| •Oficina CSF TOLUCA                                                                                                    | *                                                                      |                               |
|                                                                                                    | + Anterior + Siguiente @ Cancelar                                      |                               |
| i deseas realizar alguna aclaración, te invitamos a que te con<br>con nocotros al teléfono 01 (722) 2.26.17.51 o al 01 (800) 7.1<br>también podrá ser via chat o por correo electrónico a la dire<br>asismex@edomex.gob.mx | uniques<br>.43.50,<br>cción                                            |                               |

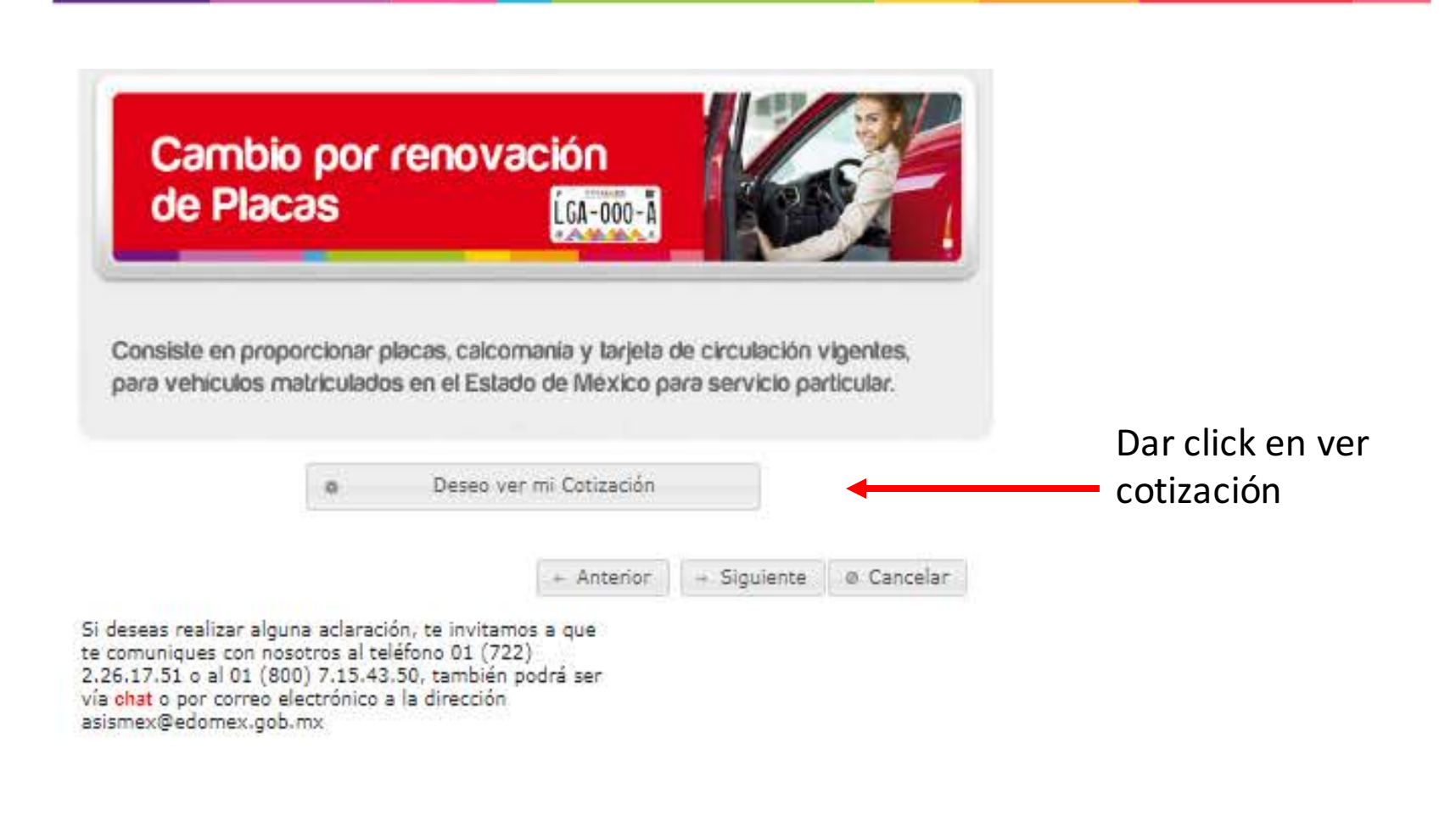

#### a Imprimir Cotización

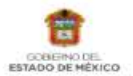

Secretaría de Finanzas Subsecretaría de Ingresos Dirección General de Recaudación Dirección del Registro Estatal de Vehículos

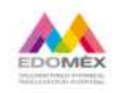

#### COTIZACIÓN

Este formato no es un comprobante ni recibo de pago, solo es una cotización.

#### FORMATO GRATUITO

| Demisilias Calle avienees           | autorian avienan interior colonia a local      | and Municipia Entidad C.D.     |               |
|-------------------------------------|------------------------------------------------|--------------------------------|---------------|
| Domicino: Cane, numero              | exterior, numero interior, colonia o local     | dau, Piunicipio, Enduau, C. P. |               |
| JIMENEZ CANTU 21, COL. EL           | CIPRES, METEPEC, MEXICO, C.P. 52167            |                                |               |
| DATOS DEL VEHICULO                  |                                                |                                |               |
| Serie Vehicular(NIV)                | VF3CC5FSXET0D1629                              | Número de Motor                | 10FHCA1870898 |
| Año Modelo                          | 2014                                           | Cilindros/CC                   | 4             |
| Clave Vehicular                     | 0323910                                        | NRPV/NCI                       | 431L259A      |
| Тіро                                | НАТСНБАСК                                      | Puertas                        | 5             |
| Clase                               | AUTOMOVIL                                      | Pasajeros                      | 5             |
| Marca, Sub-Marca                    | PEUGEOT                                        | Combustible                    | GASOLINA      |
| Línea y Versión                     | 208 5 PTAS, T/A ALLURE 5 VEL PACK 1.5L<br>4CIL | Transmisión                    | MANUAL        |
| Importe Factura (\$)                | 229,900                                        | Color                          | GRIS          |
| Fecha Factura/ Fecha<br>Importación | 2014-04-30                                     | Procedencia                    | NACIONAL      |
| Número Factura                      | ANE000835                                      | Fecha Pedimento                | 2000          |
| Cap. Carga                          |                                                | Pedimento Importación          | 2000          |
| Carga que Transporta                | PARTICULAR, NO TRANSPORTA CARGA                |                                |               |

### El sistema brindará la opción de imprimir la cotización

#### DATOS DEL TRÁMITE

| 02/07/2019               |                                                                                                    |                                                                                                    | the second second second second second second second second second second second second second second second se                                                                                                    |                                                                                                    |                                                                                                    |                                                                                                    |
|--------------------------|----------------------------------------------------------------------------------------------------|----------------------------------------------------------------------------------------------------|----------------------------------------------------------------------------------------------------|----------------------------------------------------------------------------------------------------|----------------------------------------------------------------------------------------------------|----------------------------------------------------------------------------------------------------|
|                          |                                                                                                    |                                                                                                    |                                                                                                    |                                                                                                    |                                                                                                    |                                                                                                    |
| MRK2779                  |                                                                                                    | En                                                                                                    | tidad Procedencia                                                                                                    | MEXICO                                                                                                    |                                                                                                    |                                                                                                    |
| 5 2                      |                                                                                                    | Ti                                                                                                    | oo de Documento                                                                                                    |                                                                                                    |                                                                                                    |                                                                                                    |
| ····                     | A 1                                                                                                    | Fe                                                                                                    | cha Emisión                                                                                                    |                                                                                                    |                                                                                                    |                                                                                                    |
| ()                       | 191 8                                                                                                    | Mu                                                                                                    | unicipio Emisión                                                                                                    | 1000                                                                                                    |                                                                                                    |                                                                                                    |
| DESCRIPCIÓN              |                                                                                                    | MPORTE                                                                                                    | ACTUALIZACIÓN                                                                                                    | RECARGOS                                                                                                    | CONDONACIÓN                                                                                                    | SUBTOTAL                                                                                                    |
| CIÓN DE PLACAS PARA VEHÍ | CULOS DE                                                                                                    | 751                                                                                                    | 0                                                                                                    | 0                                                                                                    | 488                                                                                                    | 263                                                                                                    |
| DE PROPIETARIO O REPOSIC | ION DE                                                                                                    | 427                                                                                                    | 0                                                                                                    | 0                                                                                                    | 427                                                                                                    | 0                                                                                                    |
| CION DE VEHICULOS USADO  | s                                                                                                    | 991                                                                                                    | 8                                                                                                    | 37                                                                                                    | 1.036                                                                                                    | Ū                                                                                                    |
|                          |                                                                                                    |                                                                                                    |                                                                                                    | TOTALES                                                                                                    | 1,951                                                                                                    | 263                                                                                                    |
|                          |                                                                                                    |                                                                                                    |                                                                                                    | Anterior -                                                                                                    | Siguiente 🛛 🛽 Ca                                                                                                    | ancelar                                                                                                    |
|                          | S 2<br>DESCRIPCIÓN<br>CIÓN DE PLACAS PARA VEHI<br>PARTICULAR<br>DE PROPIETARIO O REPOSIC<br>INIA<br>CIÓN DE VEHICULOS USADO | 5     2       9        DESCRIPCIÓN       IN       DESCRIPCIÓN       IN       DESCRIPCIÓN       IN       DESCRIPCIÓN       IN       DESCRIPCIÓN       IN       DESCRIPCIÓN       IN       DESCRIPCIÓN       IN       CIÓN DE VEHICULOS USADOS | 2     Trip       1     Fee       1     Fee       1     Model       DESCRIPCIÓN     IMPORTE       CIÓN DE PLACAS PARA VEMÍCULOS DE     751       PARTICULAR     0 REPOSICIÓN DE     427       CIÓN DE VEHÍCULOS USADOS     991 | Image: second second | Import     Import       2     Tipo de Documento        Fecha Emisión        Municipio Emisión        Municipio Emisión       DESCRIPCIÓN     IMPORTE       ACTUALIZACIÓN     RECARGOS       CIÓN DE PLACAS PARA VEMICULOS DE     751       DE PROPIETARIO O REPOSICIÓN DE     427       NIA     0       CIÓN DE VEHICULOS USADOS     991       8     37       TOTALES       + Anterior:     + | Image: second second |

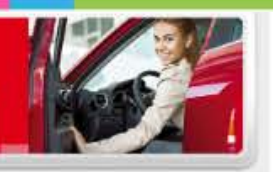

Consiste en proporcionar placas, calcomanía y tarjeta de circulación vigentes, para vehículos matriculados en el Estado de México para servicio particular.

#### ADJUNTAR DOCUMENTACIÓN

Adjuntar el anverso y reverso de los documentos que así lo requieran. Las imágenes deberán estar en formato PNG de 150 PPP. El tamaño del archivo de cada uno de los documentos digitalizados no deberá exceder de 2 MS. importante: No puede seleccionar más de una opción sin adjuntar archivos. Si lo hace, perderá las opciones seleccionadas y tendrá que escoger una nueva opción.

| Identificación oficial<br>vigente 💜                                   | Selecciona una opción *   | + Adjuntar Archivo                   | Vacio |
|-----------------------------------------------------------------------|---------------------------|--------------------------------------|-------|
| Comprobante de domicilio<br>💞                                         | Selecciona una opción *   | + Adjuntar Archivo                   | Vacio |
| Factura de origen y<br>documento que acredite la<br>propiedad 😵       | Selecciona una opción 👻   | 🔶 Adjuntar Archivo                   | Vacio |
| Documento jurídico que<br>ampara la falta de una o<br>ambas láminas 💞 | Selecciona una opción 🛛 = | <ul> <li>Adjuntar Archivo</li> </ul> | Vacio |
| Documento que acredite la<br>representación jurídica 🥝                | Selecciona una opción *   | 🗣 Adjuntar Archivo                   | Vacio |

La resolución de los documentos es de 150 PPP en formato PNG, y el tamaño debe ser menor a los 2MB.

Si deseas realizar alguna aclaración, te invitamos a que te comuniques con nosotros al teléfono 01 (722) 2.26.17.51 o al 01 (800) 7.15.43.50, también podrá ser vía ohat o por correo electrónico a la dirección asismex@edomex.gob.mx

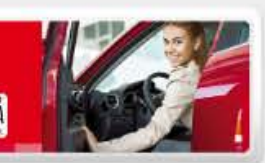

Consiste en proporcionar placas, calcomanía y tarjeta de circulación vigentes, para vehículos matriculados en el Estado de México para servicio particular.

#### ADJUNTAR DOCUMENTACIÓN

Adjuntar el anverso y reverso de los documentos que así lo requieran. Las imágenes deberán estar en formato PNG de 150 PPP, El tamaño del archivo de cada uno de los documentos digitalizados no deberá exceder de 2 MB. importante: No puede seleccionar más de una opción sin adjuntar archivos. Si lo hace, perdera las opciones seleccionadas y tendrá que escoger una nueva opción.

| Identificación oficial<br>vigente 🤨                                   | Selecciona una opción 💌                                                 | + Adjuntar Archivo                   | Vacio |
|-----------------------------------------------------------------------|-------------------------------------------------------------------------|--------------------------------------|-------|
| Comprobante de domicilio<br>🕜                                         | Selecciona una opción<br>IFE o INE<br>Licencia de Conducir<br>Pasaporte | + Adjuntar Archivo                   | Vacio |
| Factura de origen y<br>documento que acredite la<br>propiedad 😵       | Cédula Profesional<br>Otro                                              | 🗣 Adjuntar Archivo                   | Vacio |
| Documento jurídico que<br>ampara la falta de una o<br>ambas láminas 💞 | Selecciona una opción 🛛 *                                               | <ul> <li>Adjuntar Archivo</li> </ul> | Vacio |
| Documento que acredite la<br>representación jurídica 😵                | Selecciona una opción 🔹                                                 | 🛊 Adjuntar Archivo                   | Vacio |

En los documentos con anverso y reverso se deben adjuntar los archivos de cada cara del documento

Si deseas realizar alguna aclaración, te invitamos a que te comuniques con nosotros al teléfono 01 (722) 2.26.17.51 o al 01 (800) 7.15.43.50, también podrá ser vía chat o por correo electrónico a la dirección asismex@edomex.gob.mx

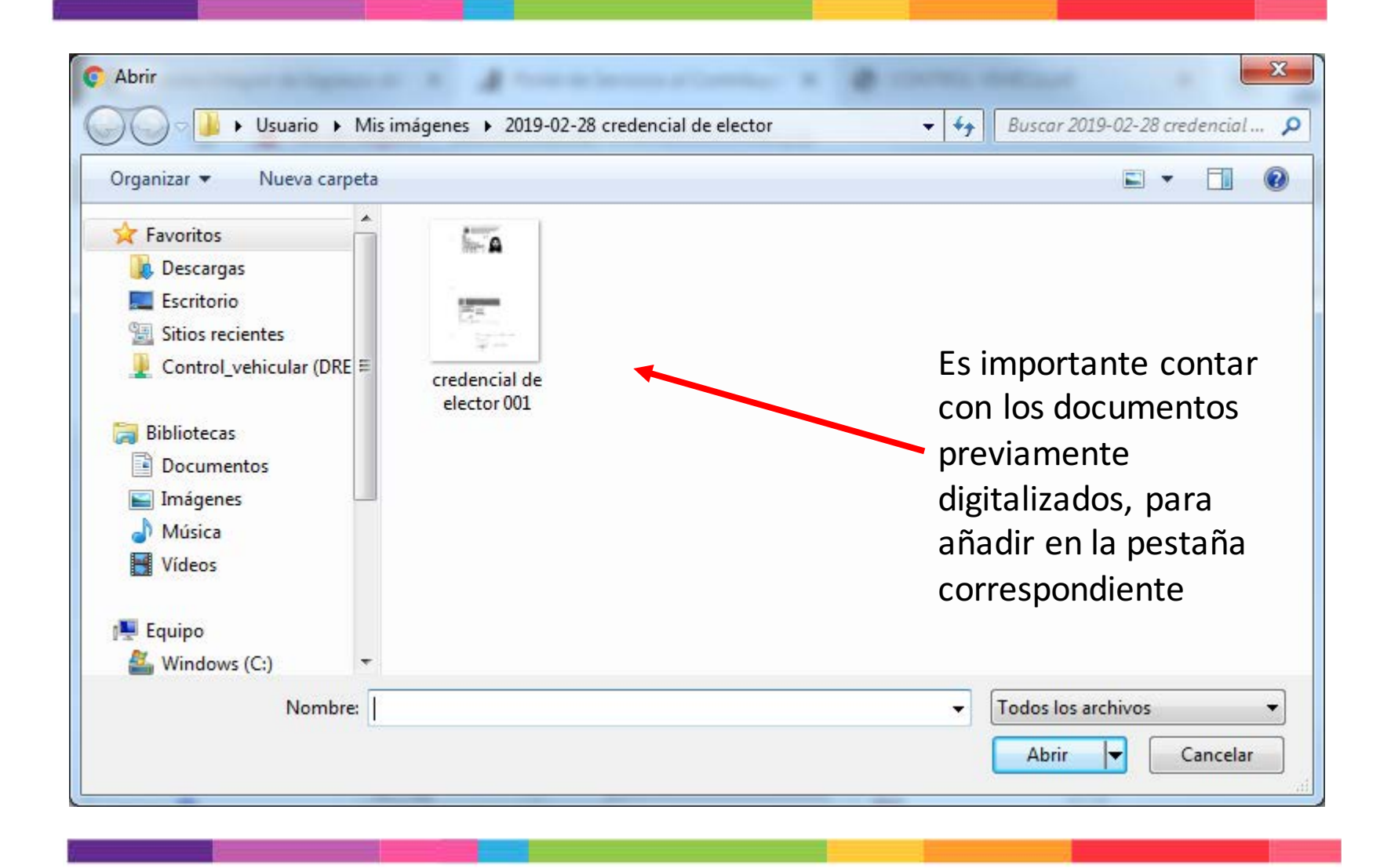

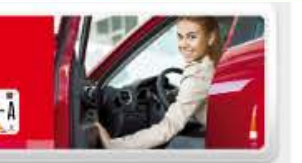

Consiste en proporcionar placas, calcomanía y tarjeta de circulación vigentes, para vehículos matriculados en el Estado de México para servicio particular.

#### ADJUNTAR DOCUMENTACIÓN

Adjuntar el anverso y reverso de los documentos que así lo requieran. Las imágenes deberán estar en formato PNG de 150 PPP. El tamaño del archivo de cada uno de los documentos digitalizados no deberá exocér de 2 M5. Importante: No puede seleccionar más de una opción sin adjuntar archivos. Si lo hace, perderá las opciones seleccionadas y tendrá que escoger una nueva opción.

| Identificación oficial                                                |                           | A Adjuntas Archivo                   | 1                                         |
|-----------------------------------------------------------------------|---------------------------|--------------------------------------|-------------------------------------------|
| vigente 🧐                                                             | Selecciona una opción 💌   |                                      | credencial de elector 001 png<br>Eliminar |
| Comprobante de domicilio<br>🕜                                         | Selecciona una opción *   | + Adjuntar Archivo                   | Vacio                                     |
| Factura de origen y<br>documento que acredite la<br>propiedad 😵       | Selecciona una opción 🔹 👻 | 🔶 Adjuntar Archivo                   | Vacio                                     |
| Documento jurídico que<br>ampara la falta de una o<br>ambas láminas 💞 | Selecciona una opción 🛛 * | <ul> <li>Adjuntar Archivo</li> </ul> | Vacio                                     |
| Documento que acredite la<br>representación jurídica 🕐                | Selecciona una opción 🔹   | 🔹 Adjuntar Archivo                   | Vacio                                     |

Si deseas realizar alguna aclaración, te invitamos a que te comuniques con nosotros al teléfono 01 (722) 2.26.17.51 o al 01 (800) 7.15.43.50, también podrá ser vía chat o por correo electrónico a la dirección asismex@edomex.gob.mx Se podrá verificar el nombre del archivo que se adjuntó en cada rubro

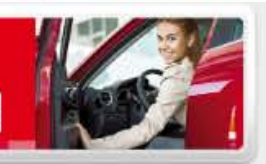

Consiste en proporcionar placas, calcomanía y tarjeta de circulación vigentes, para vehículos matriculados en el Estado de México para servicio particular.

#### ADJUNTAR DOCUMENTACIÓN

Adjuntar el anverso y reverso de los documentos que así lo requieran. Las imágenes deberán estar en formato PNG de 150 PPP. El tamaño del archivo de cada uno de los documentos digitalizados no deberá exocér de 2 M5. Importante: No puede seleccionar más de una opción sin adjuntar archivos. Si lo hace, perderá las opciones seleccionadas y tendrá que escoger una nueva opción.

| Identificación oficial<br>vigente 🤨                                   | Selecciona una opción * | + Adjuntar Archivo                   | credencial de elector 001 png<br>Eliminar |
|-----------------------------------------------------------------------|-------------------------|--------------------------------------|-------------------------------------------|
| Comprobante de domicilio<br>💞                                         | Selecciona una opción 🔹 | + Adjuntar Archivo                   | credencial de elector 001.png<br>Eliminar |
| Factura de origen y<br>documento que acredite la<br>propiedad 😢       | Selecciona una opción 🔹 | + Adjuntar Archivo                   | credencial de elector 001 png<br>Eliminar |
| Documento jurídico que<br>ampara la falta de una o<br>ambas láminas 💞 | Selecciona una opción 🔹 | <ul> <li>Adjuntar Archivo</li> </ul> | Vacio                                     |
| Documento que acredite la<br>representación jurídica 💙                | Selecciona una opción 🔹 | + Adjuntar Archivo                   | Vacio                                     |

El sistema muestra los documentos necesarios y opcionales, según corresponda al trámite

Si deseas realizar alguna aclaración, te invitamos a que te comuniques con nosotros al teléfono 01 (722) 2.26.17.51 o al 01 (800) 7.15.43.50, también podrá ser vía chat o por correo electrónico a la dirección asismex@edomex.gob.mx

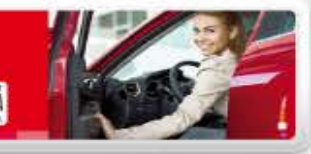

Consiste en proporcionar placas, calcomania y larjeta de circulación vigentes, para vehículos matriculados en el Estado de México para servicio particular.

| Tipo de Persona                                | FISICA                |
|------------------------------------------------|-----------------------|
| REC                                            | GAV (840111           |
| CURP                                           | GAV/840111HMCREN0S    |
| Primer Apeilldo                                | GARAY                 |
| Segundo Apeilido                               | VARELA                |
| Nombre(s)                                      | JUAN MANUEL           |
|                                                | DOMICILIO             |
| Còdigo Postal                                  | 52167                 |
| Estado                                         | MEXICO                |
| Município                                      | METEPEC               |
| Localidad o<br>olonia                          | EL CIPRÉS             |
| Calle                                          | JIMENEZ CANTU         |
| Número Exterior                                | 21                    |
| Teléfono Móvil                                 | 0                     |
| Correo Electrónico                             |                       |
| Camblo de<br>Propletario                       | CAMBIO DE PROPIETARIO |
| Cambio de<br>Propietario Fecha<br>de Operación | 2019-05-01            |

En esta etapa se pueden realizar correcciones respecto de los datos del contribuyente ingresados en el sistema

 DATOS DEL VEHÍCULO

 Serie Vehícular(NIV)
 VF3CC5FSXET001829

 Clave Vehícular
 0323910

 Año Modelo
 2014

 Marca
 PEUGEOT

 Línea o Versión
 208 5 PTAS T/A ALLURE 5 VEL PACK 1.6L 4CIL

#### Corregir Datos Contribuyente

Corregir Datos Vehículo

|                                                 | DATOS DEL VEHÍCULO                         |
|-------------------------------------------------|--------------------------------------------|
| Serie Vehicular(NIV)                            | VF3CC5FSXET001629                          |
| Clave Vehicular                                 | 0323910                                    |
| Año Modelo                                      | 2014                                       |
| Marca                                           | PEUGEOT                                    |
| Línea o Versión                                 | 208 5 PTAS T/A ALLURE 5 VEL PACK 1.6L 4CIL |
| Pals de Origen                                  | FRANCIA                                    |
| Número de Motor                                 | 10FHCA1870898                              |
| Número de<br>Constancia de<br>Inscripción (NCI) | 431L259A                                   |
| Clase                                           | AUTOMOVIL                                  |
| Тіро                                            | HATCHBACK                                  |
| Color                                           | GRIS                                       |
| Transmisión                                     | MANUAL                                     |
| Combustible                                     | GASOLINA                                   |
| Número de<br>Factura                            | ANE000835                                  |
| Fecha Factura                                   | 2014-04-30                                 |
| Importe                                         | 229,900                                    |
| Número de<br>Puertas                            | 5                                          |
| Cilindros                                       | 4                                          |
| Número de<br>Pasajeros                          | 5                                          |
| Carga que<br>Transporta                         | PARTICULAR, NO TRANSPORTA CARGA            |

Nota: Solo aplica para vehículos cuyo emplacamiento sea especificamente CARGA

|                                                                         | INFORMACIÓN ADICIONAL |  |
|-------------------------------------------------------------------------|-----------------------|--|
| Tipo de Placa                                                           | Particular            |  |
| Forma de<br>Conclusión de<br>Trámite                                    | OFICINA               |  |
| Deberás acudir a la<br>siguiente oficina<br>para concluir tú<br>trámite | CSF TOLUCA            |  |
| REFACTURA                                                               | CAMBIO DE MOTOR       |  |

Asimismo, se pueden realizar correcciones respecto de los datos del vehículo ingresados en el sistema

| Forma de<br>Conclusión de<br>Tràmite<br>Deberás acudir a la<br>siguiente oficina<br>para concluir tù<br>tramite | Particular<br>OFICINA<br>CSF TOLUCA   | ONAL                                                                |                                          |
|----------------------------------------------------------------------------------------------------|---------------------------------------|---------------------------------------------------------------------|------------------------------------------|
| REFACTURA CAM                                                                                                   | IBIO DE MOTOR                         | Corregir Datos Trámite                                              | El sistema mostrará la<br>imagen de los  |
| E o INE                                                                                                    | IMAGE                                 | EN_47497_153_1.png                                                  | documentos adjuntos<br>en imagen pequeña |
| omprobante de domicilio vigen<br>léxico                                                                         | nte del Estado de<br>IMAGE            | EN_47497_154_1.png                                                  |                                          |
| actura                                                                                                    | IMAGE                                 | EN_47497_155_1.png                                                  |                                          |
| Algunos datos aq<br>que estén correct                                                                           | jui mostrados han sido cargad<br>los. | Cambiar Documentos Adjuntos<br>os automáticamente, por favor revisa |                                          |

|                                                                         | Corregir Datos Contribuyente                             |                                                                                                    |
|-------------------------------------------------------------------------|----------------------------------------------------------|----------------------------------------------------------------------------------------------------|
|                                                                         | DATOS DEL VEHÍCULO                                       |                                                                                                    |
| Serie Vehicular(N/V)                                                    | VF3CC5FSXET001629                                        |                                                                                                    |
| Clave Vehicular                                                         | 0323910                                                  |                                                                                                    |
| Año Modelo                                                              | 2014                                                     |                                                                                                    |
| Marca                                                                   | PEUGEOT                                                  |                                                                                                    |
| Línea o Versión                                                         | 208 5 PTAS T/A ALLURE 5 VEL PACK 1.6L 4CIL               |                                                                                                    |
| País de Origen                                                          | FRANCIA                                                  |                                                                                                    |
| Número de Motor                                                         | 10FHCA1870898                                            |                                                                                                    |
| Número de<br>Constancia de<br>Inscripción (NCI)                         | 43iL259A                                                 |                                                                                                    |
| Clase                                                                   | AUTOMOVIL                                                |                                                                                                    |
| тіро                                                                    | HATCHBACK                                                | TRÁMITES ELECTRÓNICOS                                                                                           |
| Color                                                                   | GRIS                                                     |                                                                                                    |
| Transmisión                                                             | MANUAL                                                   | A ¿Estás seguro que tu información es correcta?                                                                 |
| Combustible                                                             | GASOLINA                                                 |                                                                                                    |
| Número de<br>Factura                                                    | ANE0D0835                                                | 🖌 Si 🛛 🛪 No                                                                                                    |
| Fecha Factora                                                           | 2014-04-30                                               |                                                                                                    |
| Importe                                                                 | 229,900                                                  | A Contraction of the second second second second second second second second second second second second second |
| Número de<br>Puertas                                                    | 5                                                        |                                                                                                    |
| Cilindros                                                               | 4                                                        |                                                                                                    |
| Número de<br>Pasajeros                                                  | 5                                                        |                                                                                                    |
| Carga que<br>Transporta                                                 | PARTICULAR, NO TRANSPORTA CARGA                          | El sistema enviará un                                                                                           |
| Nota: Solo aplica para                                                  | i vehículos cuyo emplacamiento sea especificamente CARGA | <b>.</b>                                                                                                    |
|                                                                         | Corregir Datos Vehículo                                  | mensaje para confirmar que                                                                                      |
|                                                                         | INFORMACIÓN ADICIONAL                                    | la información v                                                                                                |
| Tipo de Placa                                                           | Particular                                               |                                                                                                    |
| Forma de<br>Conclusión de<br>Trámite                                    | OFICINA                                                  | documentación sea la                                                                                            |
| Deberás acudir a la<br>siguiente oficina<br>para concluir tú<br>trámite | CSF TOLUCA                                               | correcta                                                                                                    |
| REFACTURA                                                               | CAMBIO DE MOTOR                                          |                                                                                                    |
|                                                                         | Corregir Datos Trámite                                   |                                                                                                    |
|                                                                         |                                                          |                                                                                                    |

|                                                                                                    | Corregir Da                                                                                                    | atos Contribuyente |                                                                                                    |                                                                                                    |
|----------------------------------------------------------------------------------------------------|----------------------------------------------------------------------------------------------------|--------------------|----------------------------------------------------------------------------------------------------|----------------------------------------------------------------------------------------------------|
|                                                                                                    | DATOS DEL VEHÍCULO                                                                                                    |                    |                                                                                                    |                                                                                                    |
| Serie Vehicular(NIV)<br>Clave Vehicular<br>Año Modelo<br>Marca<br>Linea o Versión<br>País de Origen<br>Número de Motor<br>Número de Motor<br>Número de Motor<br>Número de<br>Insoripción(NCr)<br>Clase<br>Tipo<br>Color<br>Transmisión<br>Combustible<br>Número de<br>Pactura<br>Importe<br>Número de<br>Puertas<br>Cilindros<br>Número de<br>Puertas | VF3CCSFSXET001829<br>0323910<br>2014<br>PEUGEOT<br>208 5 PTAS T/A ALLURE 5 VEL PACK 1.6L 40<br>FRANCIA<br>10PHCA1870598<br>43IL259A<br>AUTOMOVIL<br>HATCHBACK<br>GRIS<br>MANUAL<br>GASOLINA<br>ANE000835<br>2014-04-30<br>229.900<br>5<br>4<br>5 | DIL                | TRÁMITES ELECTRÓNICOS<br>Su solicitud<br>Sat<br>Tu núm<br>Se envió notificación a tu con<br>Imprime aquí tu ACUSE DE SO<br>En términos de lo dispuesto p<br>Financiero del Estado esto M<br>documentación no convalidan | ha sido enviada<br>tisfactoriamente<br>RÁMITES ELECTRÓNICOS<br>TRÁMITES ELECTRÓNICOS<br>mero de folio es: CRP-31940-2019<br>reo electrónico, favor de revisarlo. |
| Carga que<br>Transporta<br>Nota: Solo aplica para vehícu                                                                                                    | PARTICULAR, NO TRANSPORTA CARGA                                                                                                    |                    |                                                                                                    | Finaliza                                                                                                    |
|                                                                                                    | Corres                                                                                                    | gir Datos Vehículo |                                                                                                    |                                                                                                    |
|                                                                                                    | INFORMACIÓN ADICIONAL                                                                                                    |                    |                                                                                                    |                                                                                                    |
| Tipo de Placa                                                                                                    | Particular                                                                                                    |                    |                                                                                                    |                                                                                                    |
| Forma de<br>Conclusión de<br>Trámite                                                                                                    | OFICINA                                                                                                    |                    | Es imp                                                                                                    | ortante imprimir el acuse                                                                                                    |
| Deberás acudir a la<br>siguiente oficina<br>para concluír tú<br>trámite                                                                                                    | CSF TOLUCA                                                                                                    |                    | de la S                                                                                                    | olicitud de Trámite                                                                                                    |
| REFACTURA CA                                                                                                    | MBIO DE MOTOR                                                                                                    |                    |                                                                                                    |                                                                                                    |
|                                                                                                    | Corre                                                                                                    | egir Datos Trámite |                                                                                                    |                                                                                                    |
|                                                                                                    |                                                                                                    |                    |                                                                                                    |                                                                                                    |

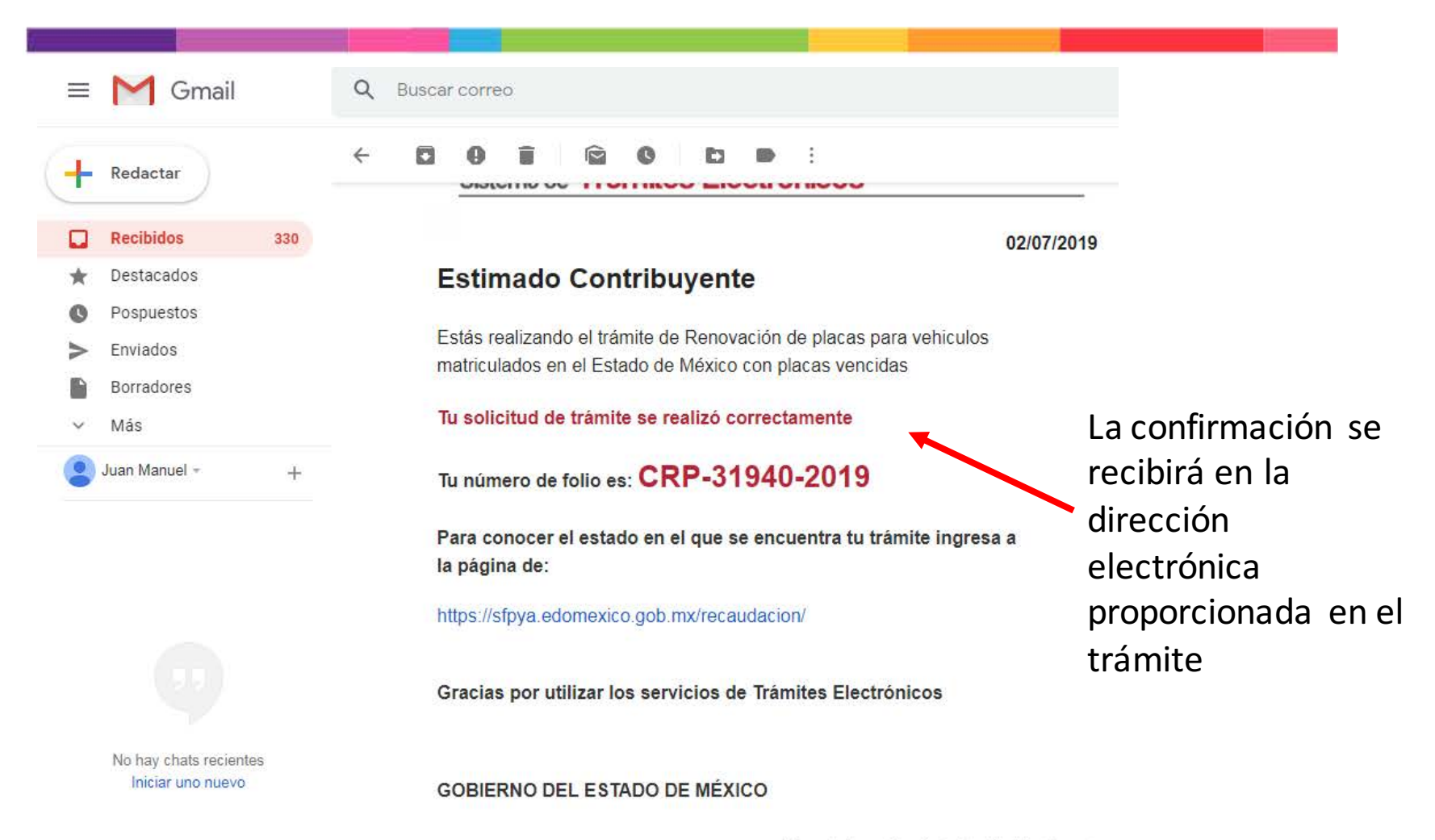

Mayores Informes: Dirección de Atención al Contribuyente: Valle de Toluca: 2 26 17 51, resto del Estado 01 800 715 43 50.

#### ACUSE DE RECEPCIÓN ELECTRÓNICA

1/1

| Fecha y hora:          | 02/07/2019 18:28:59                                                                                |
|------------------------|----------------------------------------------------------------------------------------------------|
| Tipo Trámite           | RENOVACIÓN DE PLACAS                                                                               |
| Folio de Presentación: | CRP-31940-2019                                                                                     |
| R.F.C.:                | GAVJ840111                                                                                         |
| Contribuyente:         | JUAN MANUEL GARAY VARELA                                                                           |
| Serie Vehicular(NIV):  | VF3CC5FSXET001629                                                                                  |
| Tipo Conclusión:       | OFICINA                                                                                            |
| Oficina:               | CSF TOLUCA                                                                                         |
| Ubicada en:            | URAWA, ESQ. PASEO TOLLOCAN NO. 100, COLONIA IZCALLI IPIEM. CÓDIGO POSTAL 50150.<br>TOLUCA, MEXICO. |

El Acuse se recibirá en formato PDF y el tiempo de validación del trámite es de 24 horas siguientes al envío de la solicitud

Tendrás que acudir a la oficina indicada a concluir el trámite para recibir la Constancia, Placas, Engomado y Tarjeta de Circulación.

#### Documentación registrada

- 1. Identificación oficial vigente IFE o INE 1
- 2. Comprobante de domicilio Comprobante de domicilio vigente del Estado de México 1
- 3. Factura de origen y documento que acredite la propiedad Factura 1
- Tiempo de Validación:

Sello Digital: \S J L Ú Ó ĂĬĨŭ¿ĂĕÝŇIĂ+×ėÛīĖ™¥¢© ©-½úĚŏĔĂ"#"ׯA ÉÐŐ á"ö ö"î"ů¿½ŰI=IÚĬĨ"¿ðAňĂĬB=IÓĨ ÇŰÞö"i,úŇ Ç° ä§ú"ó ¢éjé¤ä;ç ¤ěA ùĬÿ

Dentro de 24 horas hábiles siguientes al envío de la solicitud.

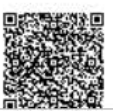

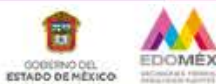

PORTAL DE SERVICIOS AL CONTRIBUYENTE

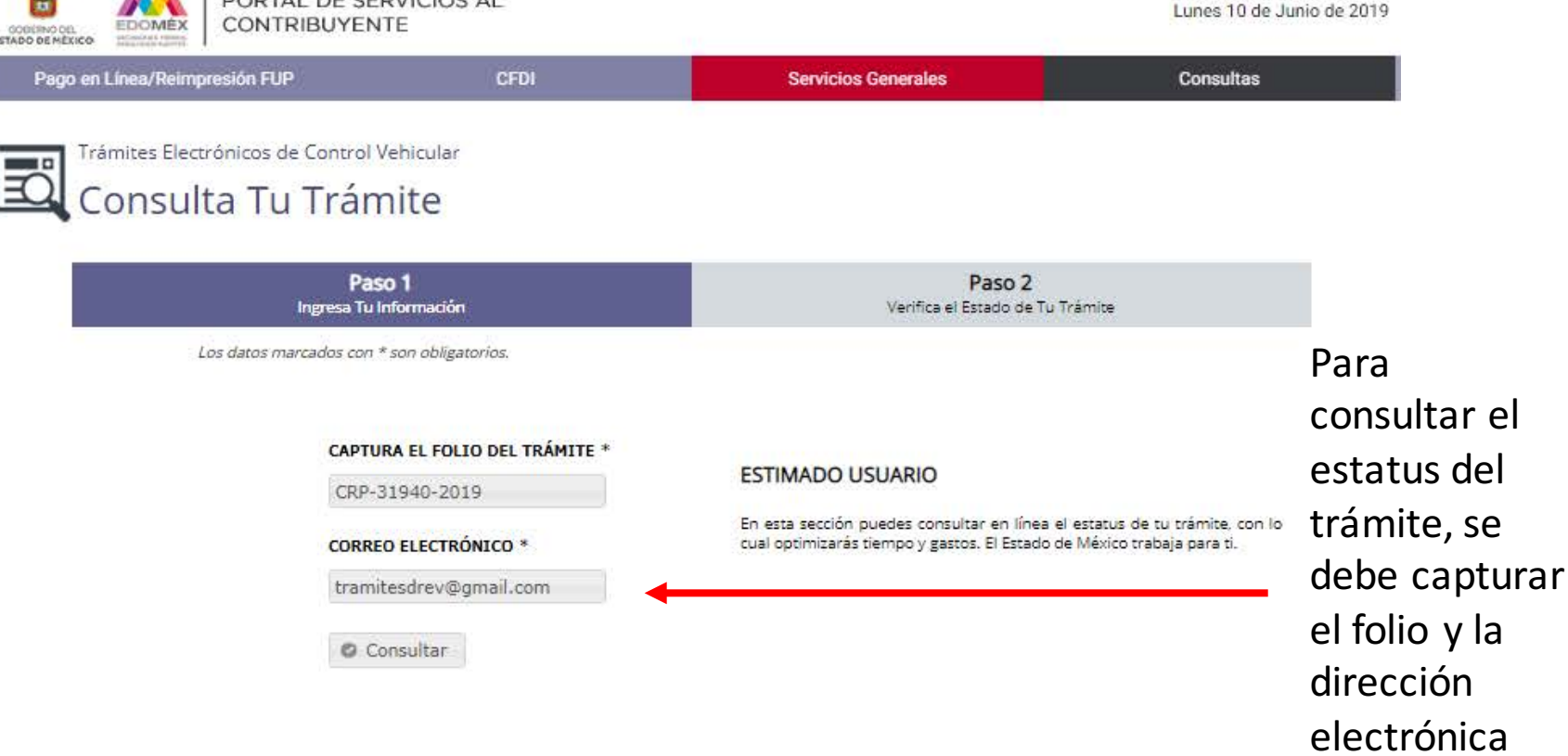

| <i>i</i> Avisos | Para tu comodidad, ahora puedes seguir el estado de tu trámite en línea desde la comodidad<br>de tu hogar    | ingresada |
|-----------------|----------------------------------------------------------------------------------------------------|-----------|
|                 | Aviso de Privacidad: Política de confidencialidad y manejo de datos personales.<br>Encuesta de Satisfacción. |           |
|                 |                                                                                                    |           |

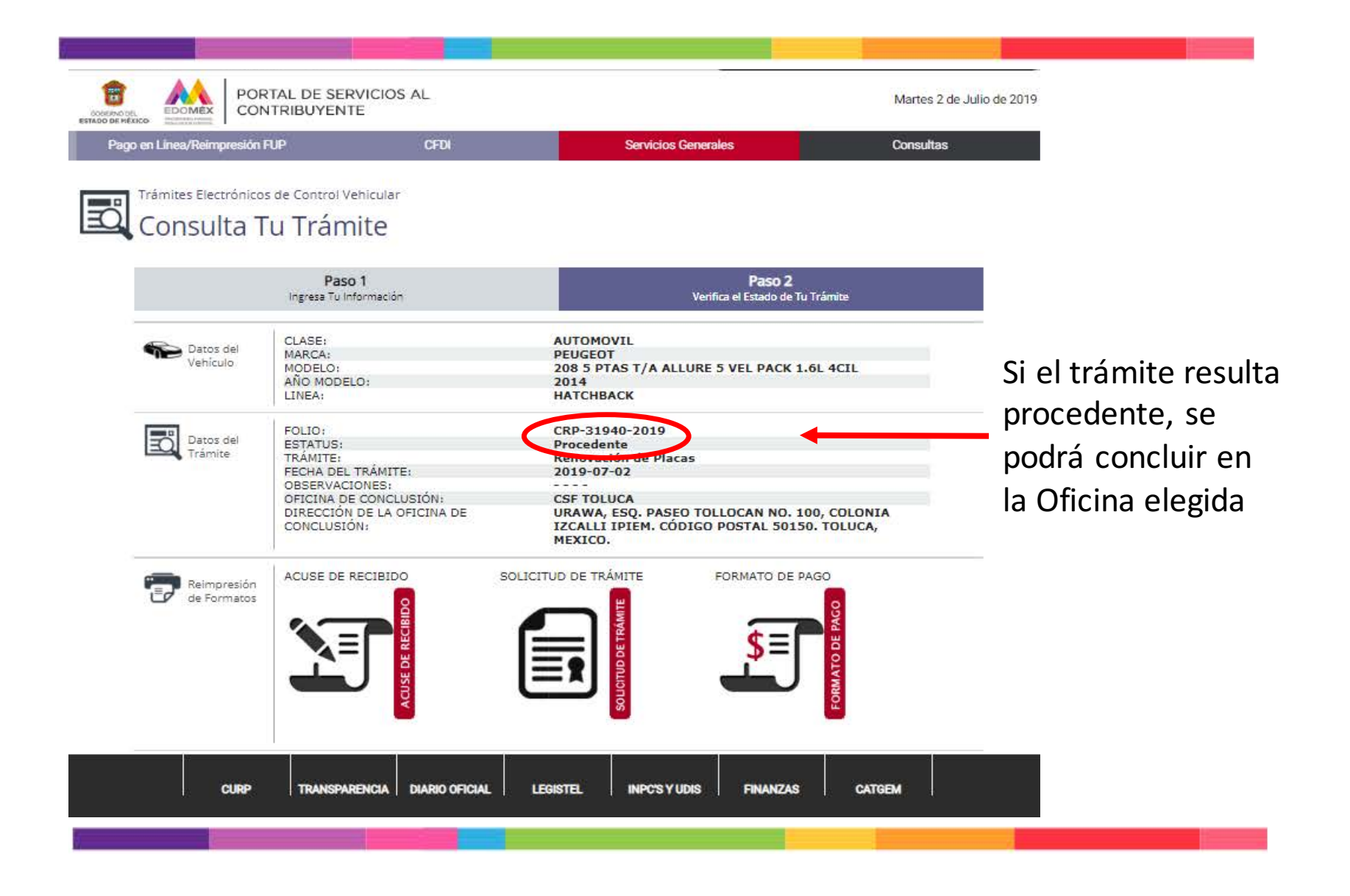

SECRETARÍA DE FINANZA S SUB SECRETARÍA DE INGRESO S DIRECCIÓN GENERAL DE RECAUDACIÓN

#### SOLICITUD DE TRAMITE VEHICULAR

#### FORMATO GRATUITO

Este documento no ampara la conclusión del trámite, por lo que el movimiento aquí señalado solo será válido si se presenta la CONSTANCIA DE TRÁMITE VEHICULAR PARA SERVICIO PARTICULAR.

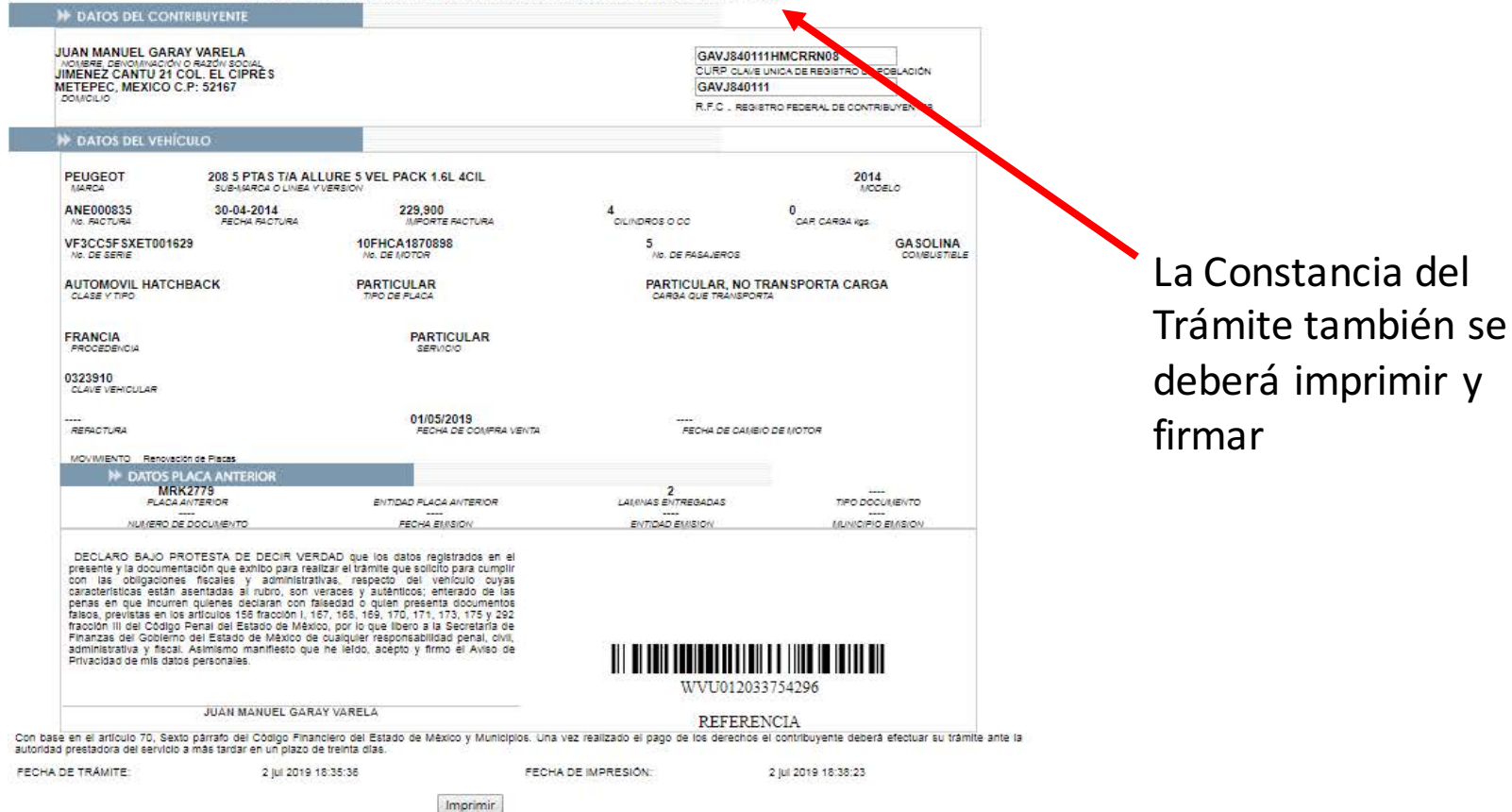

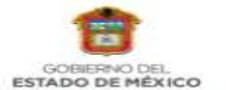

#### SECRETARÍA DE FINANZAS

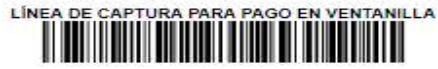

102000 099113 533829 539361 292 POR FAVOR CAPTURE SIN ESPACIOS

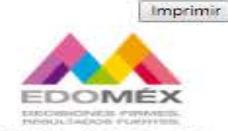

#### FORMATO UNIVERSAL DE PAGO

#### FORMATO GRATUITO

Fecha de emisión: 02/julio/2019 Fecha límite de pago: 31/julio/2019

Total condonado: \$1,951.00 Total a pagar: \$263.00

|       | DATO                                                                                          | S DEL                      | CONTRIBUYENTE                                        |                                                                                       |           |          |                   |              |
|-------|-----------------------------------------------------------------------------------------------|----------------------------|------------------------------------------------------|---------------------------------------------------------------------------------------|-----------|----------|-------------------|--------------|
|       | GAVJ840111HMCRRN08<br>CURP<br>JUAN MANUEL GARAY VARELA<br>NOMERE, DENOMINACIÓN O RAZÓN BOCIAL |                            | VJ840111                                             |                                                                                       |           |          |                   |              |
|       |                                                                                               |                            | GARAY VARELA Mo<br>1.6L 4<br>ACIÓN O RAZÓN BOCIAL OB | Modelo: 2014 PEUGEOT 208 5 PTAS T/A ALLURE 5 VEL PACK<br>1.6L 4CIL<br>OB SERVACIONE 8 |           |          |                   |              |
| VF3CC |                                                                                               | C5FSXET001829<br>VEHICULAR |                                                      | 0323910<br>CLAVE VEHICULAR                                                            |           |          | 33754296<br>PLACA |              |
| -     | DATO                                                                                          | S DE L                     | A CONTRIBUCIÓN                                       |                                                                                       |           |          |                   |              |
|       | CLAVE                                                                                         | ANO                        | DESCRIPCIÓN                                          | IMPORTE                                                                               | ACTUALIZ. | RECARGOS | CONDONACIÓN       | SUBTOTAL     |
|       | 217133                                                                                        | 2019                       | DERECHO POR LA RENOVACIÓN DE PLACAS                  | \$751.00                                                                              | \$0.00    | 50.00    | \$488.00          | \$263.00     |
|       | 217067                                                                                        | 2019                       | CAMBIO DE PROPIETARIO O REPOSICION                   | \$427.00                                                                              | \$0.00    | \$0.00   | \$427.00          | \$0.00       |
|       | 103001                                                                                        | 2019                       | ADQUISICION DE VEHICULOS USADOS                      | \$991.00                                                                              | \$8.00    | \$37.00  | \$1,036.00        | \$0.00       |
|       |                                                                                               |                            |                                                      |                                                                                       |           | SUMAS:   | \$1,951.00        | \$263.00     |
|       |                                                                                               |                            |                                                      |                                                                                       |           |          | TOTAL A PAG       | GAR: \$263.0 |

PAGAR EN UNA SOLA EXHIBICIÓN

ESTE DOCUMENTO NO ES EL COMPROBANTE DE PAGO, SOLO ES VALIDO DON LA CERTIFICACIÓN O COMPROBANTE DE PAGO EMITIDO POR LA INSTITUCIÓN DE CREDITO DESTABLEMIENTOS MERCANTLES AUTORIZADOS

PAGO EN VENTANILLA CON LAS SIGUIENTES INSTITUCIONES AUTORIZADAS

| AFIRME TRN0827                                         | BANCO AZTECA                                           | BANCO DEL BAJIO 453 | BANORTE-IXE 31681                      |
|--------------------------------------------------------|--------------------------------------------------------|---------------------|----------------------------------------|
| BBVA BANCOMER<br>CIE1336177                            | CHEDRAUI                                               | CI BANCO            | CITIBANAMEX PA:4516-01<br>T.C.:1840-05 |
| FARM, GUADALAJARA/<br>INTERCAM BANCO/<br>SUPER KOMPRAS | FARMACIAS DEL<br>AHORRO/ EXTRA/<br>CIRCULO K/ 7-ELEVEN | HSBC 7960           | TELECOMM -<br>TELÉGRAFOS               |

Por fevor ventique que la linea de captura y el importe que aperece en el comprobante de pago que entre el Centro Autorizado de Pago (Banco o Establecimiento Mercantil) contidan con la información impresa en estas Formato Universal de Pago.

CON FUNDAMENTO EN EL ARTÍCULO 70 BEXTO PÁRRAFO DEL CÓDIGO FINANCIERO DEL ESTADO DE MÉXICO Y MUNICIPIOS, UNA VEZ REALIZADO EL PAGO DE LOS DERECHOS, EL CONTRIBUYENTE DEBERÁ FRECTUAR SU TRÀMITE ANTE LA AUTORIDAD PRESTADORA DEL SERVICIO DENTRO DEL PLAZO DE 30 DIAS, DEL DO CONTRARIO BERÀ CANCELADO EL TRÀMITE.

USUARIO: JUAN MANUEL GARAY VARELA IMPRESO POR: JUAN MANUEL GARAY VARELA

Estimado contribuyente: Le informantos que su CPDI lo potrá descargar ingresando a le degina web hitosuistroja adomexico ago mavincaudecioni, a través de nuestro Potrá de Servicios el Contribuyente, en el módulo CPD, optión reimprime tu CPDI y enseguido capóture su líneo de reference. El Formato Universal de Pago (FUP), se deberá de imprimir

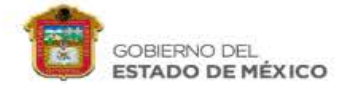

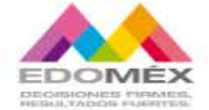

#### 2019. Año del Centésimo Aniversario Luctuoso de Emiliano Zapata Salazar. El Caudillo del Sur.

#### Aviso de Privacidad

Con fundamento en los artículos 6, apartado A, fracciones II y V, 16 segundo párrafo de la Constitución Política de los Estados Unidos Nextonos: 5 fraccionos II. V y VI de la Constitución Política del Estado Libre y Soberano de Maxico; 18 y 19 de la Lev de Protección de Datos Personales del Estado Los del Estado Libre y Soberano de Maxico; 18 y 19 de la Lev de Incorporados, tratados y protegidos en el elsistema de datos personales denominanto que los datos personales recabados serán incorporados, tratados y protegidos en el elsistema de datos personales denominador "Padrón del Registro Estatal de Veholuios", registrado ante el instituto de Transparencia, Acceso a la información Pública y Protección de Datos Personales del Estado de Máxico y Municipios, con el número CBDPOTFC 5024.

La Información y datos personales que se recabe en los trámites de control vehicular, tales como inscripción, bajas, cambios y las rectificaciones que procedan, tendrán como finalidad la de llevar y mantener actualizado el "Padrón del Registro Estatal de vehiculos", el cual se integrará con los datos de los vehiculos (número de identificación vehicular, las caracteristicas esenciales del vehiculos marca, modelo, año modelo, número de cilindros, origen o procedencia, número de motor y número de placas, entre otros), así como los datos de los propletarios, tales como nombre, denominación o razón social, domicilio, número telefónico, Registro Federal de Contribuyentas, en su caso CURP.

Asimismo, con fundamento en los artículos 47, fracciones I, II y III del Código Financiero del Estado de México y Municípios; 3, fracción VI, 11, fracción I, 12, 14, fracciones I, IV, XXI, L/X y LXI del Regisimento interior de la Secretaria de Finanzas; numerales 2031/0000 y 2031/6000 del Manual General de Organización de la Secretaria de Finanzas; punto SEXTO 1, 7, 11, 3 y 14 del Acuerdo por el que se Delegan Facultades en Favor de Diversos Servidores Públicos de la Dirección General de Resaudación vigente; la Secretaria de Finanzas, a través de la Dirección General de Recaudación se encuentra facultada para recabar la información solicitada. El títular de los datos personales serán los propletarios, tenedores o poseedores de los vehículos, y en su caso, los representantes legales y/o mandatarlos.

Los datos personales tales como nombre, denominación o razón social, domicillo, número telefónico. Registro Federal de Contribuyentes, en su caso CURP, es obligatoria, sin los cuales, no se podrá realizar el trámite correspondiente, por lo tanto, los datos marcados con asteriaco (°) son obligatorios y ain ellos no podrá acceder a la prestación del servicio o compitatr el trámite.

Los datos personales que se obtengan con motivo de los trámites de control venicular realizados en el Estado de México, podrán ser transmitios aun sin el consentimiento de Ittura, al Registro Público Venicular (REPUVE), al a Secretaria de Haciona y Crédito Público (SHCP), Comisión Estatal de Seguridad Cluidadata del Gobierno del Estado de México, Plataforma México, Plataforma de Información, así como todas aquellas dependencias públicas encargadas de la Investigación administrativa para el Intercambio de Información, así como todas aquellas dependencias públicas encargadas de la Investigación Código Financiero del Estado de México y Municípios, además de otras transmisiones previstas en la Ley de Proteoción de Datos Persónales del Estado de México.

Dada la naturaleza en el tratamiento de los datos personales, no existe opoión o medio para limitar el uso o divulgación de sus datos; sin embargo, en caso de que usted considere que resulte viable implementar alguno, por favor hágalo del conocimiento del respónsable del sistema de datos personales para su vioración.

El responsable del Sistema de Datos Personales es la Lic. María Guadalupe Arzate Valdez, Directora del Registro Estatal de Veniculos de la Dirección Ceneral de Recaudación. Los derechos de acceso, rectificación, canelación y oposición, así como la reviocación del consentimiento, se podran ejercer a traves del Sistema de Acceso, Rectificación, Canoedación y oposición de Datos. Personales del Estado de México (Sarocem, www.sarccem org.mx) o en la forma que más le convenga al titular, ya sea de manera secrita o verbal, directamente o a través de apoderado o représentamente legal, por cóntreo certificación de Datos Unidad de información de la Secretaria de Prinanzas, que tiene eu domicilió en Lerdo Poniente No. 300, Palació de Gobierno, Puerta 360, segundo piso, Colonía Centro, código posial. 5000/, Dituca, Estado de México.

El interesado podrá dirigirse al instituto de Transparencia, Acceso a la información Pública y Protección de Datos Personales del Estado de México y Municipiós, donde recibirá adescria sobre los derechos que tutela la Ley de Protección de Datos Personales para la entidad, al telétiono: 01 722 225 F30, correo electrónico. Instituto@inform.org.mx.

El presente aviso de privacidad se hizo del conocimiento al Comité de Transparencia de la Secretaria de Finanzas el día 13 de febrero de 2017, emitiendose el acuerdo número CT/2017/0005 sin embargo, podrá sufrir cambios y modificaciones, por lo cual, en caso de requertir consultar el aviso vigente, se le suglere dirigirse al siguiente sitio de internet. <u>http://inanzas.edomex.goc.mx/aviso de orivacidad</u> desde el cual podrá coñecultar e imprimir el aviso de privacidad que corresponda o. én su caso, acuería si lo Inidad de Información, donde le será proporcionado para se ulectura, mediante formatos autorizados. Una vez leido y enterado del contenido del presente aviso de privacidad, otorgo mil consentimiento para el tratamiento de mis datos personales en los términos antes señalados.

Toluca, México a 02 de julio de 2019

### El Aviso de Privacidad se deberá de imprimir y firmar

FECHA DE IMPRESIÓN: 02/07/2019

Imprimin

Los documentos que deberá presentar en la Oficina elegida para recoger sus Placas y Tarjeta de Circulación son:

- 1. Identificación Oficial Vigente
- 2. Solicitud del Trámite

Opcional: Formato Universal de Pago Comprobante de Pago

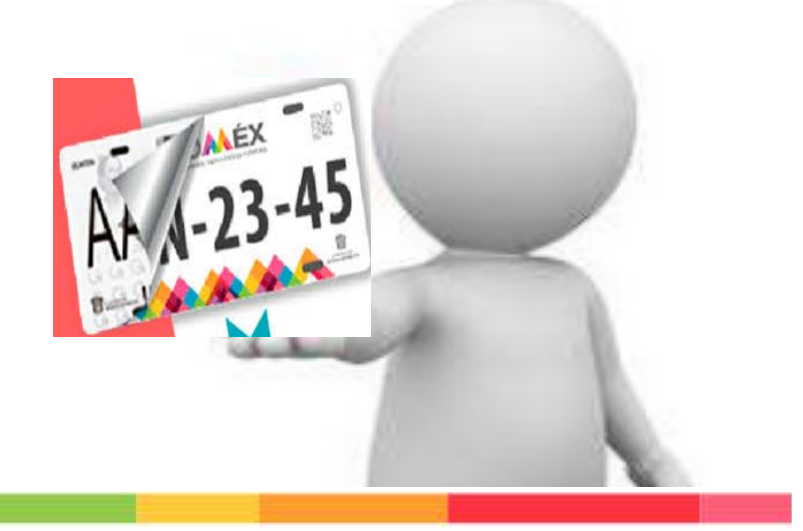

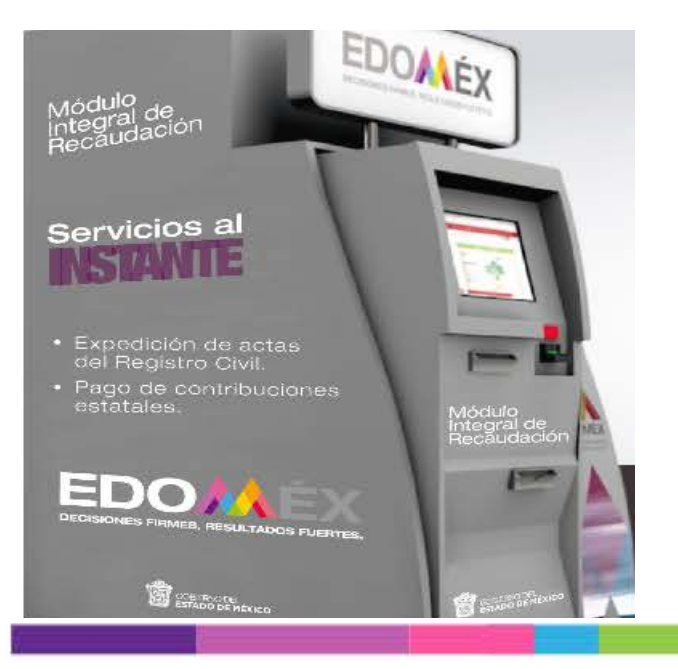